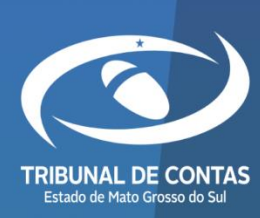

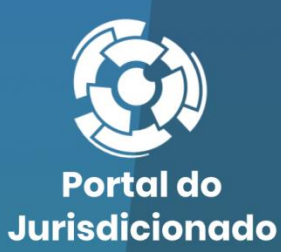

 $\mathbf{O}$ 

Farmácia

Versão 1.0.0.3

08/05/2024

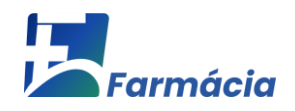

# Sumário

| 1. | INT                            | RODUÇÃO                                         | 3 |  |  |
|----|--------------------------------|-------------------------------------------------|---|--|--|
| 2. | OBJ                            | ETIVO                                           | 4 |  |  |
| 3. | DEF                            | INIÇÃO DE QUADRIMESTRE                          | 5 |  |  |
| 4. | EST                            | ÁGIOS DA DESPESA PÚBLICA                        | 5 |  |  |
| 5. | PRA                            | ZOS DE ENVIO                                    | 6 |  |  |
| 6. | ACESSO AO SISTEMA TCE DIGITAL7 |                                                 |   |  |  |
| 7. | PRE                            | STAÇÃO DE CONTAS DA FARMÁCIA1                   | 2 |  |  |
| 7  | .1                             | RECURSOS FINANCEIROS1                           | 4 |  |  |
| 7  | .2                             | COMPRAS1                                        | 6 |  |  |
| 7  | .3                             | CONSUMO1                                        | 9 |  |  |
| 8. | RET                            | IFICANDO ENVIO2                                 | 3 |  |  |
| 9. | CON                            | NSULTANDO ENVIO E IMPRIMINDO RECIBO DE ENTREGA2 | 5 |  |  |

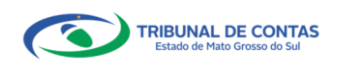

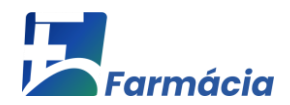

## 1. Introdução

O TCE/MS, por intermédio do Termo de Cooperação Técnica celebrado com a Secretaria de Estado de Saúde, instituiu o **PROJETO DE OLHO NA SAÚDE,** que permite às Farmácias de cada Município registrar os recursos recebidos para a compra de medicamentos e insumos da Assistência Farmacêutica e declarar as compras desses produtos com base na Relação Nacional de Medicamentos Essenciais (RENAME 2020), Anexo I - Relação Nacional de Medicamentos da Assistência Farmacêutica Farmacêutica Farmacêutica e Anexo IV - Relação Nacional de Insumos, disponibilizado no Portal do Jurisdicionado, menu "Modelos" - <u>MEDICAMENTOS E INSUMOS (FARMÁCIA)</u>.

No âmbito do TCE-MS, a obrigatoriedade do envio da gestão financeira dos recursos da assistência farmacêutica está amparada pela <u>Resolução TCE/MS n° 45, de 24 de agosto de</u> <u>2016</u>.

A modalidade de prestação de contas dos medicamentos e insumos da farmácia dos Municípios em Mato Grosso do Sul, no âmbito do SUS, é amparada pela <u>Resolução nº 021</u> <u>CIB/SES/MS de 07 de maio de 2018</u>, Diário Oficial nº 9.654.

O sistema tem a finalidade de disponibilizar informações das compras e consumos de medicamentos e insumos por Município e por quadrimestre - segregadas por fornecedor.

O sistema facilitará para a Secretaria de Saúde do Município a correta gestão financeira e operacional dos recursos destinados à aquisição dos medicamentos e insumos, permitindo ao órgão de controle fiscalizar de que forma o Ente faz o planejamento e a gestão dos recursos destinados à aquisição de produtos da Assistência Farmacêutica.

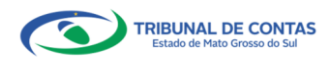

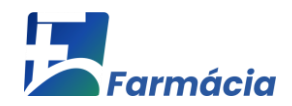

# 2. Objetivo

O presente manual disponibiliza o passo-a-passo de como efetuar o envio de medicamentos e insumos - Farmácia, por meio do TCE Digital, fornecendo detalhes acerca de suas funcionalidades.

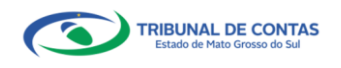

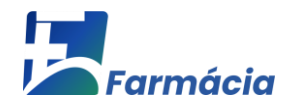

## 3. Definição de Quadrimestre

Nos termos do art. 2º da <u>Resolução TCE/MS nº 45/2016</u>, quadrimestre é o agrupamento de quatro meses do ano, conforme abaixo:

| 2º Quadrimestre maio, junho, julho e agosto            | 1º Quadrimestre | janeiro, fevereiro, março e abril      |
|--------------------------------------------------------|-----------------|----------------------------------------|
|                                                        | 2º Quadrimestre | maio, junho, julho e agosto            |
| 3º Quadrimestre setembro, outubro, novembro e dezembro | 3º Quadrimestre | setembro, outubro, novembro e dezembro |

Figura 01 – Definição de quadrimestre

#### 4. Estágios da Despesa Pública

A execução de uma despesa orçamentária se dá em três estágios, na forma prevista na Lei nº 4.320/1964, quais sejam: *empenho, liquidação e pagamento*.

O **empenho** é o ato emanado de autoridade competente que cria para o Estado obrigação de pagamento pendente ou não de implemento de condição. Consiste na reserva de dotação orçamentária para um fim específico.

Já a **liquidação** traduz-se na verificação do direito adquirido pelo credor tendo por base os títulos e documentos comprobatórios do respectivo crédito, cujo objetivo é apurar a origem e o objeto do que se deve pagar; a importância exata a pagar; a quem se deve pagar a importância, para extinguir a obrigação. A liquidação da despesa por fornecimentos feitos ou serviços prestados terá por base: o contrato, ajuste ou acordo respectivo; a nota de empenho; os comprovantes da entrega de material ou da prestação efetiva do serviço.

Por fim, o **pagamento** é a entrega de numerário ao credor por meio de cheque nominativo, ordens de pagamentos ou crédito em conta, e só pode ser efetuado após a regular liquidação da despesa.

Para os fins do "Projeto De Olho na Saúde – Farmácia" interessa ao TCE/MS saber o valor dos recursos **liquidados** no período, <u>independente de pagamento</u>, haja visto que no estágio da liquidação é confirmada a obrigação de pagar pelo bem ou serviço. O estágio de pagamento pode atrasar devido a questões administrativas, por isso o recurso liquidado no período é informação suficiente para os objetivos do projeto.

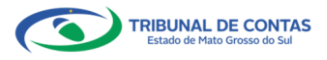

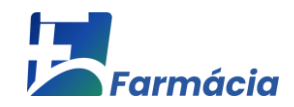

#### 5. Prazos de envio

No Portal do Jurisdicionado é possível consultar os prazos de envio. No menu "<u>Prazos</u>", escolher a opção "**MEDICAMENTOS E INSUMOS (Farmácia)**":

| PORTAL DO JURISDICIONADO  |                  |                               |            |                         |             |          |                        |  |
|---------------------------|------------------|-------------------------------|------------|-------------------------|-------------|----------|------------------------|--|
| Página Principal          | Modelos Manuais  | Prazos Tabelas                | Legislação | Orientação Técnica      | Videos      | Notícias | Relatórios             |  |
|                           |                  |                               | Prazos     | de Entrega              |             |          |                        |  |
| Finalidade<br>MEDICAMENTO | S E INSUMOS (I 🗸 | Tipo da Portaria<br>Municipal | *          | Ano da Portaria<br>2023 |             | ~        | Ações<br>Consultar     |  |
| Referência                | Prazo de Entrega | Prazo de Pub                  | licação    | Prazo de Audiên         | cia Pública |          | Qtde dias para Reenvio |  |
| 1º Quadrimestre           | 30/05/2023       |                               |            |                         |             |          |                        |  |
| 2º Quadrimestre           | 30/09/2023       |                               |            |                         |             |          |                        |  |
| 3º Quadrimestre           | 30/01/2024       |                               |            |                         |             |          |                        |  |

Figura 02 – Prazos de Prestação de Contas do Farmácia

O prazo de publicação é também o **prazo para retificação**, que compreende o reenvio de informações diretamente no TCE Digital, no prazo previsto no parágrafo único do Art. 4º, da <u>Resolução TCE/MS nº 45/2016</u>: "A retificação das informações enviadas ao Tribunal só poderá ocorrer em até 30 (trinta) dias do prazo mencionado no art. 3º, sem prejuízo da penalidade mencionada no caput".

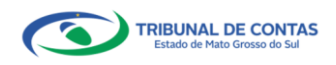

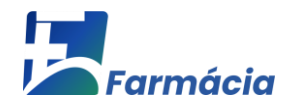

#### 6. Acesso ao Sistema TCE Digital

O acesso ao sistema será feito por meio do Portal do Jurisdicionado e-Contas, no link: <u>http://www.tce.ms.gov.br/portaljurisdicionado</u>:

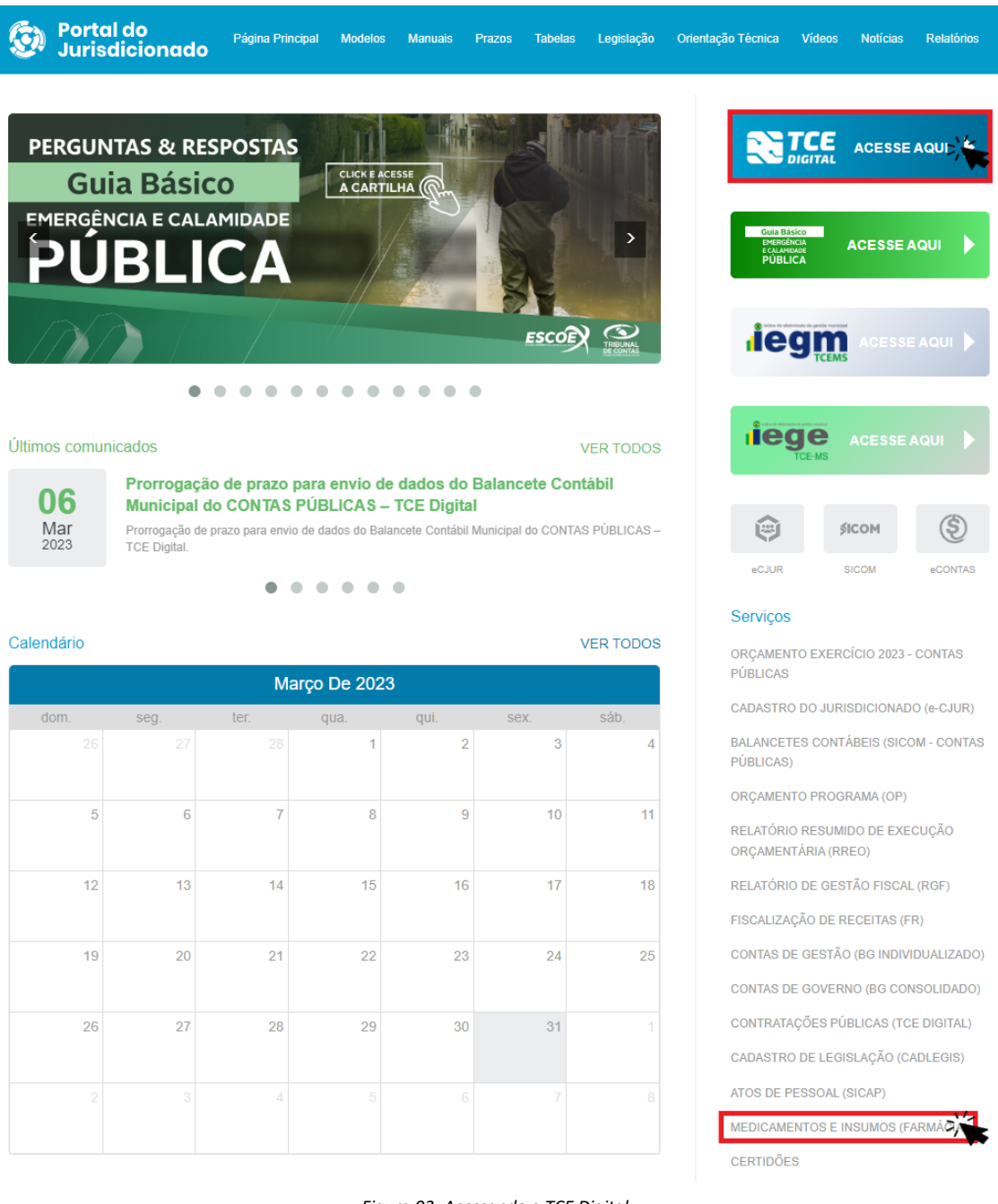

Figura 03: Acessando o TCE Digital

Na tela de identificação do usuário, é necessário informar o login (número de CPF) e a senha para entrar no sistema, conforme cadastrado no sistema e-CJUR:

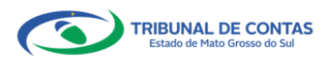

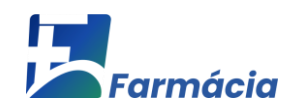

|                                                                          | XXX.XXX.XXX-XX     XXX.XXX.XXX-XX     XXX.XXX.XXX.XXX-XX     XXX.XXX.XXX.XXX-XX     XXX.XXX.XXX.XXX-XX     XXX.XXX.XXX.XXX-XX     XXX.XXX.XXX.XXX-XX     XXX.XXX.XXX.XXX-XX     XXX.XXX.XXX.XXX-XX     XXX.XXX.XXX.XXX.XXX     XXX.XXX.XXX.XXX.XXX     XXX.XXX.XXX.XXX.XXX     XXX.XXX.XXX.XXX.XXX     XXX.XXX.XXX.XXX     XXX.XXX.XXX.XXX.XXX     XXX.XXX.XXX.XXX.XXX     XXX.XXX.XXX.XXX.XXX     XXX.XXX.XXX.XXX.XXX     XXX.XXX.XXX.XXX.XXX     XXX.XXX.XXX.XXX.XXX.XXX.XXX     XXXX.XXX.XXX.XXX.XXX.XXX.XXX.XXX.XXX.X |  |
|--------------------------------------------------------------------------|----------------------------------------------------------------------------------------------------|--|
| ACESSAR COM CERTIFICADO DIGITAL<br>© 2021 Versão 3.0.1.1 -> TCE/MS, Trib | ACESSAR<br>ESQUECI MINHA SENHA.<br>AINDA NÃO SOU CADASTRADO.                                                                                                    |  |

Figura 04: Login no sistema TCE Digital

Os dados de acesso são os mesmos do sistema e-CJUR, que é o sistema de cadastro de jurisdicionados do TCE/MS.

Caso já tenha cadastro no e-CJUR, faça o login no TCE Digital informando usuário (CPF) e senha, clicando em "**Não sou um robô**" e depois em "**Acessar**".

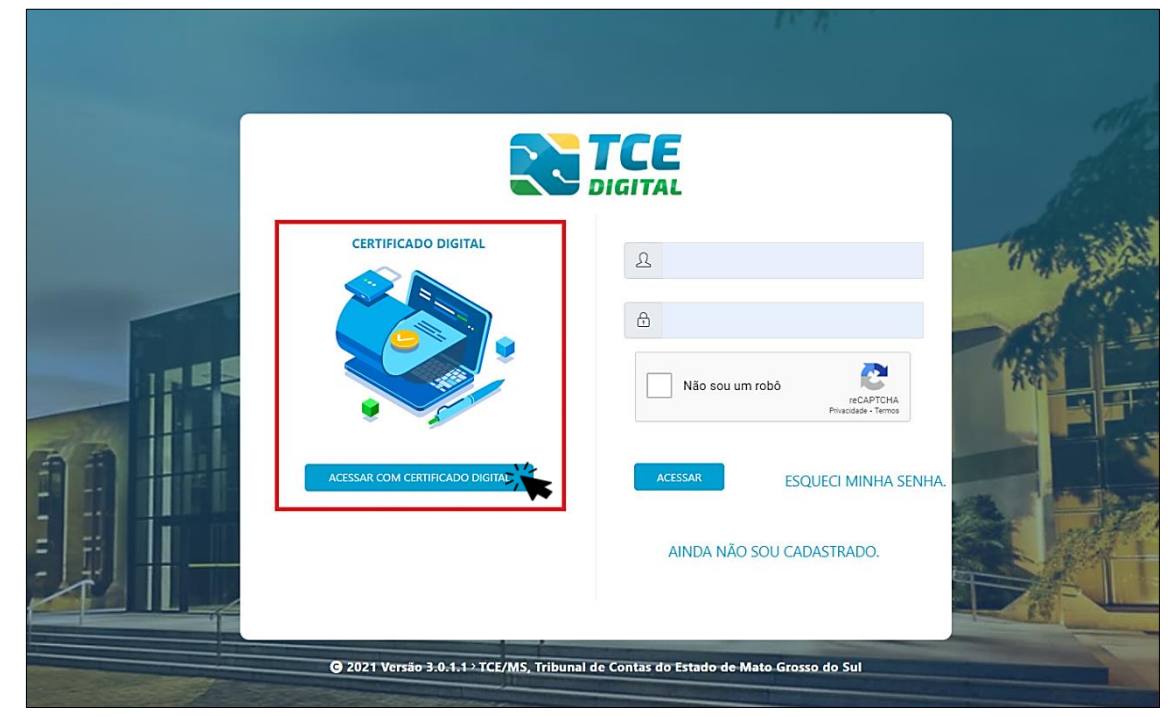

Também é possível acessar o sistema com Certificado Digital:

Figura 05: Login com Certificado Digital

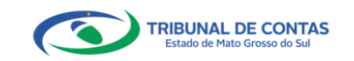

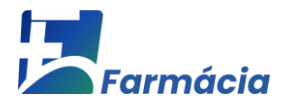

Se você ainda <u>não tem acesso ao sistema TCE Digital</u>, clique em "Ainda não sou cadastrado" e faça seu cadastro no sistema e-CJUR (conforme explicado no Manual do e-CJUR, tópico 8: <u>http://www.tce.ms.gov.br/portaljurisdicionado/conteudos/detalhes/46</u>

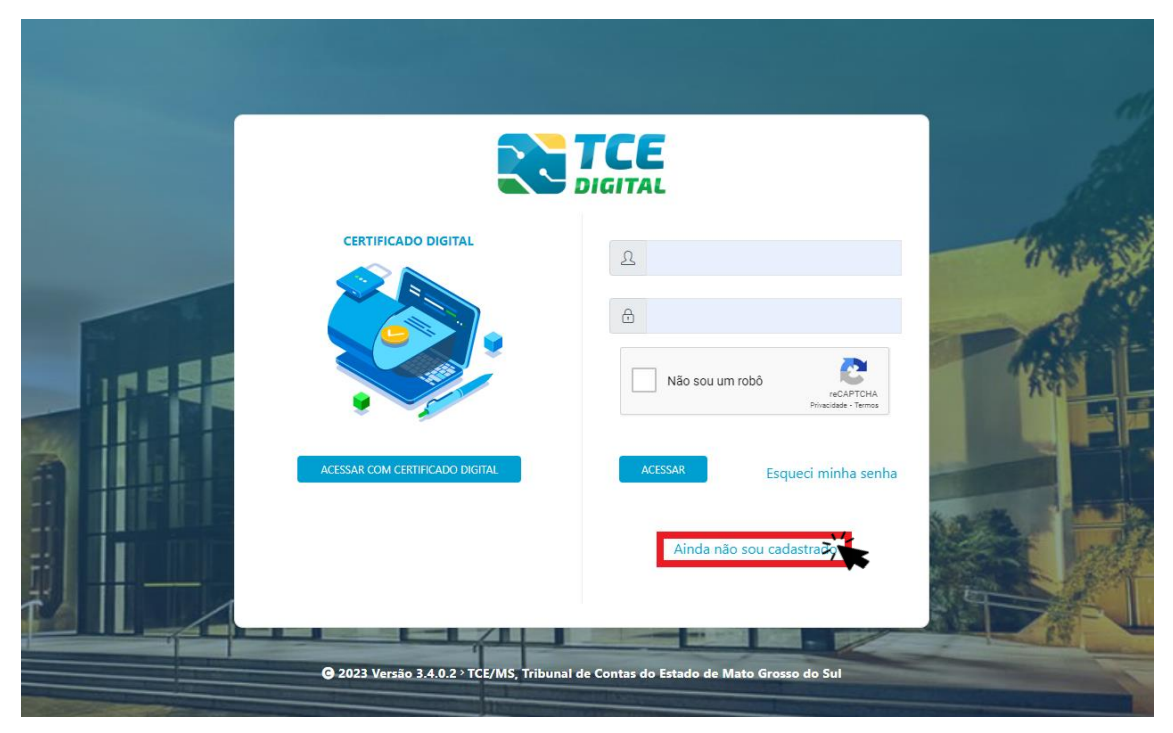

Figura 06: Ainda não sou cadastrado

Após o cadastro, devidamente assinado com certificado digital, será necessário solicitar o Vínculo de Responsabilidade de Procurador Operacional (PO) – <u>Operar TCE Digital</u>.

**Procurador Operacional – PO**: são os servidores designados como responsáveis pela remessa de informações e documentos obrigatórios ao Tribunal de Contas, devidamente cadastrados com assinatura digital e autorizados pelo Responsável por Unidade Administrativa - RUA, por meio de deferimento eletrônico de vínculo, para o fim previsto no § 4º do art. 4º-A da Lei nº 1.425, de 1º de outubro de 1993, com redação dada pela Lei nº 5.454, de 11 de dezembro de 2019 (Art. 4º, inciso VII e Art. 15, inciso III, da <u>Resolução TCE/MS nº 65/2017)</u>.

Para mais detalhes da criação de Vínculo de Responsabilidade, acesse o <u>Manual do e-</u> <u>CJUR</u> (tópico 12.4 - Criando Vínculo Procurador Operacional (PO)).

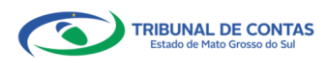

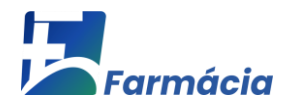

Após a autenticação o usuário será direcionado para a tela inicial do sistema TCE-Digital que apresentará várias funcionalidades:

| TCE DIGITAL                                                                                                  | Q Buscar serviço                                                                                           | os e ferramentas                                                                             |                                                                                       |                                                                                                    | 🌲 🕘 USUÁRIO 3                                                                                                    |  |
|----------------------------------------------------------------------------------------------------|----------------------------------------------------------------------------------------------------|----------------------------------------------------------------------------------------------|---------------------------------------------------------------------------------------|----------------------------------------------------------------------------------------------------|----------------------------------------------------------------------------------------------------|--|
| AREAS TEMÁTICAS<br>Atos de pessoal e previdência ✓                                                           | 12 Portaria STN n° 831-20<br>Portaria STN n° 831-20                                                        | 1 <b>021 e Nota Técnica SEI nº 21392-2021 -</b><br>221 e Nota Técnica SEI nº 21392-2021 - No | Novo Ementário de Receita - Exercício 20<br>vvo Ementário de Receita - Exercício 2022 | 22                                                                                                    | 4 Coverador/Costroldor Interno,<br>sens alc Interna readiog or a real or<br>international control for por neal<br>multiportorigantes may not<br>Prazo de responta |  |
| + Saúde · ·                                                                                                  | SIMULADOR DE PRAZOS PROCES<br>Clique aqui para acessar                                                     | 5 15 de outubro<br>Portaria I CLANS Nº 85/2011<br>de 02 de junto de 2021                     |                                                                                       |                                                                                                    |                                                                                                    |  |
| Educação     Documentos     Contas de Governo e de Ge                                                        | CONTAS DE GOVERNO E GESTÍ Prestação de contas de gestão e de administração pública estadual e mu     SAÚDE | ao<br>governo da 💥 Documentos<br>beneficios pre                                              | PESSOAL E PREVIDÊNCIA<br>de atos de pessoal e concessão de<br>videnciános             | LICITAÇÕES, CONTRATAÇÕES E PARCERIAS     DORANS, SERVIÇOS DE ENGENHARIA E IN     DORUMENTOS DE ENGENHARIA E IN     DORUMENTOS     DORUMENTOS     DORUMENTOS     DORUMENTOS |                                                                                                    |  |
| SERVIÇOS E FERRAMENTAS Q. Consulta de processos                                                              | Documentos de gestão e contrataçã<br>saúde                                                                 | lo pública da área de Documentos e<br>educação                                               | de gestão e contratação pública da área da                                            | Envio e consulta de documentos                                                                                                    | Envio e consulta de legislações                                                                                                    |  |
| <ul> <li>intimações e notificações</li> <li>Recursos</li> <li>Demais encaminhamentos</li> </ul>              | CONSULTAS P<br>Consultas rápidas em<br>diversas temáticas<br>Processos                                     | PROCESSOS<br>Digite o número do processo que deseja co<br>TC/0000/0000                       | nsultar                                                                               |                                                                                                    | 8 FERAMENTAS<br>Acesso ripido a serviços, links e ferramentas<br>Q. Consulta de Processos                                                                         |  |
| C Representações e consultas      C Representações e consultas      integras processuais     Vínculos e-CJUR | Protocolo<br>Remessas<br>Certidões                                                                         |                                                                                              |                                                                                       |                                                                                                    | Consulta de Intimações  Consulta de Notificações  A Recursos                                                                                                    |  |
| Certidões ~                                                                                                  | REMESSAS RECUSADAS<br>Selecione uma Unidade<br>Gestora para exibir suas<br>ultimas remessas recusadas.     | Unidade Gestora<br>REMESSA PROTOCOLO                                                         | D DATA                                                                                | UG                                                                                                    | Seneficios Previdenciários     Q. Demais encaminhamentos                                                                                                    |  |
|                                                                                                    |                                                                                                    | 0000146106 2145864 0000141321 0                                                              | 16/12/2021<br>22/11/2021                                                              | PM/CG D @                                                                                                    | Denúncias                                                                                                    |  |
|                                                                                                    |                                                                                                    | 0000140347 2139701                                                                           | 17/11/2021                                                                            | PM/CG E                                                                                                    | <ul> <li>Integras Processuas</li> <li>Certidões</li> </ul>                                                                                                    |  |
|                                                                                                    |                                                                                                    | 0000139863 2139026                                                                           | 10/11/2021                                                                            | AGETRAN/CG 🛅 🏚                                                                                                    | Multas                                                                                                    |  |
|                                                                                                    |                                                                                                    |                                                                                              | Portal de Normas e Jurisprudência STRART                                              |                                                                                                    |                                                                                                    |  |
|                                                                                                    | DOMINGO SEG                                                                                                | SUNDA-FEIRA TERÇA-FEIRA                                                                      | QUARTA-FEIRA QUINTA-FEIR                                                              | A SEXTA-FEIRA SÁE                                                                                                    | BADD                                                                                                    |  |
|                                                                                                    |                                                                                                    |                                                                                              |                                                                                       |                                                                                                    |                                                                                                    |  |
|                                                                                                    | 2                                                                                                    | 3 4                                                                                          | 5                                                                                     | 6 7                                                                                                    | 8                                                                                                    |  |
|                                                                                                    | 9.                                                                                                    | 10 11                                                                                        | 12                                                                                    | 13 14                                                                                                    | 15                                                                                                    |  |
|                                                                                                    | <u>.</u>                                                                                                   |                                                                                              | • •                                                                                   | •                                                                                                    |                                                                                                    |  |
|                                                                                                    |                                                                                                    |                                                                                              | •                                                                                     |                                                                                                    |                                                                                                    |  |
|                                                                                                    | 23                                                                                                    | 24 25                                                                                        | 26                                                                                    | 27 28                                                                                                    | 29                                                                                                    |  |
|                                                                                                    | 30                                                                                                    | 31                                                                                           | 0 0                                                                                   | • •                                                                                                    |                                                                                                    |  |
|                                                                                                    | •                                                                                                    |                                                                                              |                                                                                       |                                                                                                    |                                                                                                    |  |
| Grosso do Sul                                                                                                |                                                                                                    |                                                                                              |                                                                                       |                                                                                                    | Versão 3.1.0.0 de 17/01/2022                                                                                                    |  |

Figura 07: Tela Principal

- 1. Menu Principal (Vertical e Retrátil): Menu de Opções agrupados para facilitar o acesso às Ferramentas e Serviços disponibilizados pelo sistemas do TCE-Digital;
- 2. Caixa de Texto para realizar Pesquisas de Serviços e Ferramentas disponíveis;
- 3. Área de Identificação do usuário conectado (*"logado"*) e Área dos Alertas disponibilizados ao Jurisdicionado (Comunicados e Intimações);
- 4. Área de Acesso aos Comunicados Emitidos pelo Portal do Jurisdicionado;
- 5. Acesso ao Simulador/Calculadora de Prazos Processuais;
- 6. Área de apresentação dos "Banners Rotativos", emitido pelo TCE/MS;
- 7. Menu Temático de Opções (Horizontal): Menu de Opções para facilitar o acesso às funcionalidades por Área Temática;
- 8. Área Geral de Consultas: Processos, Protocolo, Remessas e Certidões;
- 9. Área Rápida das Remessas Recusadas pelo TCE/MS;
- 10. Área para apresentação do Calendário Informativo;
- 11. Acesso rápido a serviços, links e ferramentas: Consulta de Processos, Consulta de Intimações, Consulta de Notificações, Recursos, Benefícios Previdenciários, Demais encaminhamentos, Denúncias, Íntegras Processuais, Certidões, Multas, Portal de Normas e Jurisprudência.

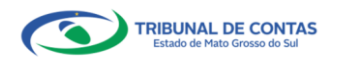

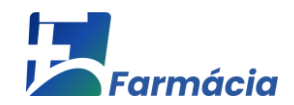

**Obs:** ícone de alerta (a) demonstrará os comunicados e as intimações emitidos:

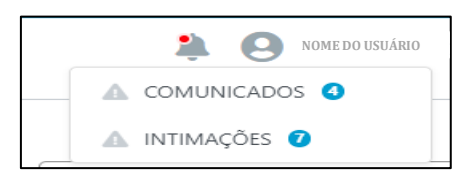

Figura 08: Ícone de Alertas

Ao clicar em "COMUNICADOS" o sistema abrirá uma tela "QUADRO DE AVISOS" contendo um resumo dos comunicados emitidos:

| Divulgação de M                    | PROGRAMA (OP)<br>lota Técnica SIAFIC. âmbito Municipal e Estadual – Conceito de Sistema Único                |  |
|------------------------------------|----------------------------------------------------------------------------------------------------|--|
| 28/05/2021 - Se                    | cretaria de Controle Externo<br>lota Técnica SIAEIC, émbito Municipal e Fetadual – Conceito de Sistema Único |  |
|                                    |                                                                                                    |  |
| DOWNLOAD                           | do arouivo                                                                                                   |  |
|                                    |                                                                                                    |  |
|                                    |                                                                                                    |  |
| BALANCETES                         | CONTÁBEIS (SICOM)                                                                                            |  |
|                                    | lota Tácalca SIAEIC, Ambito Municipal e Estadual - Concelto de Sistema Único                                 |  |
| Divulgação de N<br>28/05/2021 - Se | cretaria de Controle Externo                                                                                 |  |

Figura 09: Quadro de Avisos

Para ver todos os comunicados, o usuário deve clicar na opção "Ver todos". O sistema irá direcioná-lo para a tela abaixo, na qual poderá escolher o comunicado que deseja consultar selecionando a finalidade. Poderá, ainda, efetuar o download do arquivo:

| TCE DIGITAL                                                                       | Home / Comunicados                | car serviços e ferramentas                                     | \$ O                                                                                                    |
|-----------------------------------------------------------------------------------|-----------------------------------|----------------------------------------------------------------|----------------------------------------------------------------------------------------------------|
| Atos de pessoal                                                                   | Comunicados                       | RELATÓRIO RESUMIDO                                             |                                                                                                    |
| <ul> <li>Obras, serviços de engenha</li> <li>Saŭde ~</li> <li>Educação</li> </ul> | Data Finalida<br>28/05/2021 ORÇAM | RELATÓRIO DE GESTÃO<br>ORÇAMENTO PROGRA<br>CONTAS DE GOVERNO ( | Descrição<br>Divulgação de Nota Téorica SIARIC, ámbito Municipal e Estadual – Conceito de Sistema Único |
| Documentos 🗸                                                                      | 28/05/2021 CONTAS                 | 5 DE GOVERNO (BG CONSOLIDADO)                                  | Divulgação de Nota Técnica SIAFIC, âmbito Municipal e Estadual – Conceito de Sistema Único              |
| ⑥ Contas de Governo e de Ge ▼                                                     | 28/05/2021 CONTAS                 | DE GESTÃO (BG INDIVIDUALIZADO)                                 | Divulgação de Nota Técnica SIAFIC. âmbito Municipal e Estadual – Conceito de Sistema Único              |
| SERVIÇOS E FERRAMENTAS<br><b>Q</b> Consulta de processos                          | 28/05/2021 BALANC                 | ETES CONTÁBEIS (SICOM)                                         | Dinalgação de Nota Técnica SAFIC. âmbito Municipal e Estadual – Conceito de Sistema Único               |
| Q Consulta de remessas                                                            | 13/05/2021 ORÇAM                  | ENTO PROGRAMA (OP)                                             | Portaria STN nº 831-2021 e Nota Técnica SEI nº 21392-2021 - Novo Ementário de Receita - Exercicio 2022  |

Figura 10: Lista de Comunicados por Finalidade

O usuário tem, ainda, a funcionalidade de verificar as intimações emitidas pelo Tribunal de Contas por Unidade Administrativa, Unidade Gestora, Nº de Protocolo, Nº de Processo, entre outros:

| TCE DIGITAL                 | Ruscar services e ferramentas                 |                                               |      |  |  |  |  |  |
|-----------------------------|-----------------------------------------------|-----------------------------------------------|------|--|--|--|--|--|
| Rincipais destaques         | Home / Consultar Intimacões                   |                                               | ÷    |  |  |  |  |  |
| SERVIÇOS E FERRAMENTAS      |                                               |                                               |      |  |  |  |  |  |
| 🗎 Certidões 🗸 🗸             | Consulta de Intimações                        | nsulta de Intimações                          |      |  |  |  |  |  |
| Q Consulta de processos     |                                               |                                               |      |  |  |  |  |  |
| Intimações e notificações < | Unidade(s) Administrativa(s)                  |                                               |      |  |  |  |  |  |
| Consulta de intimações      | CAMPO GRANDE × ESTADO DE MATO GROSSO DO SUL × | CAMPO GRANDE × ESTADO DE MATO GROSSO DO SUL × |      |  |  |  |  |  |
| Consulta de notificações    | Unidade Gestora                               |                                               |      |  |  |  |  |  |
| 🗩 Denúncias 🗸 🗸             | Unidade destora                               |                                               |      |  |  |  |  |  |
|                             |                                               |                                               |      |  |  |  |  |  |
|                             | Nº Protocolo Nº Proce                         | sso Descrição Ato                             | № AR |  |  |  |  |  |
|                             |                                               |                                               |      |  |  |  |  |  |
|                             |                                               |                                               |      |  |  |  |  |  |
|                             | CPF do Interessado Nome do Interessado        | Situações                                     |      |  |  |  |  |  |
|                             |                                               |                                               | *    |  |  |  |  |  |
|                             |                                               |                                               |      |  |  |  |  |  |

Figura 11: Tela de Consulta de Intimações

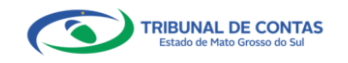

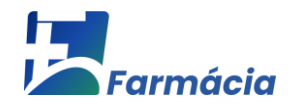

#### 7. Prestação de Contas da Farmácia

O sistema TCE Digital possibilita ao Jurisdicionado a prestação de contas dos **recursos**, das **compras** e dos **consumos** em cada <u>quadrimestre</u> da unidade farmacêutica do Município da qual seja responsável, conforme orientado abaixo.

Após autenticar-se no sistema o usuário será direcionado para a tela seguinte onde encontrará dois "*menus*" de acesso: um lateral (retrátil) e outro horizontal.

No menu lateral selecionar a opção "Áreas Temáticas", em seguida "Saúde", por fim, selecionar a opção "Farmácia – Medicamentos e Insumos":

| TCE DIGITAL                                                                                                    | TCE Q Buscar se                                                                  | rvicos e ferramentas           |                                                           |                            |                                                                    |                    | 1.0                                                                      |
|----------------------------------------------------------------------------------------------------|----------------------------------------------------------------------------------|--------------------------------|-----------------------------------------------------------|----------------------------|--------------------------------------------------------------------|--------------------|--------------------------------------------------------------------------|
| A Principais destaques                                                                                                    | DIGITAL                                                                          |                                |                                                           |                            |                                                                    |                    | + 0                                                                      |
| ÁREAS TEMÁTICAS <                                                                                                    |                                                                                  |                                |                                                           |                            |                                                                    | 88                 | TUTORIAL                                                                 |
| Contas de Governo e de Ge ✓                                                                                                    | 27 teste dev 01                                                                  |                                |                                                           |                            |                                                                    | CP INTER           | GESTOR/ FISCAL                                                           |
| 😂 🛛 Atos de pessoal e previdência 😒                                                                                                    | 2022                                                                             |                                |                                                           |                            |                                                                    | 42523              | DE CONTRATO:                                                             |
| Licitações, contratações e p                                                                                                    |                                                                                  |                                |                                                           |                            |                                                                    |                    | DADOS NO e-CJURI                                                         |
| 🚔 Obras, serviços de engenha                                                                                                    | SIMULADOR DE PRAZOS PRO<br>Clique aqui para acessar                              |                                |                                                           |                            |                                                                    | > 🝰                | ASSISTA O PASSO A PASSO                                                  |
| + Saúde 🗸                                                                                                    |                                                                                  |                                | 4                                                         |                            |                                                                    |                    |                                                                          |
| Envio de Licitação de Saúde                                                                                                    | CONTAS DE GOVERNO E G                                                            | ESTÃO                          | ATOS DE PESSOAL E PR                                      | EVIDÊNCIA                  | LICITAÇÕES, CONTRATAÇÕI                                            | ES E PARCERIAS     | OBRAS, SERVIÇOS DE ENGENHARIA E MEIO     AMBIENTE                        |
| Farmácia - Medicamentos e<br>Insumos                                                                                                    | Prestação de contas de gestão o<br>administração pública estadual                | e de governo da<br>e municipal | Documentos de atos de pesso<br>benefícios previdenciários | al e concessão de          | Documentos de gestilo de licitaçã<br>parcerias e despesas públicas | les, contratações. | Documentos referentes à contratação de obras e<br>serviços de engenharia |
| 🝰 Educação                                                                                                    | + SAÚDE                                                                          |                                | EDUCAÇÃO                                                  |                            |                                                                    |                    | EGISLAÇÕES                                                               |
| 🖥 Documentos 🗸 🗸                                                                                                    | Documentos de gestão e contra<br>saúde                                           | tação pública da área de       | Documentos de gestão e cont<br>educação                   | ratação pública da área da | Envio e consulta de documentos                                     |                    | Envio e consulta de legislações                                          |
| د دوislações دونانه دونانه دونان |                                                                                  |                                |                                                           |                            |                                                                    |                    |                                                                          |
| SERVIÇOS E FERRAMENTAS <b>C</b>                                                                                                    | CONSULTAS                                                                        | PROCESSOS                      |                                                           |                            |                                                                    |                    | FERRAMENTAS                                                              |
| Q Consulta de processos                                                                                                    | Consultas rápidas em<br>diversas temáticas                                       | Ligite o numero do proce       | sso que deseja consultar                                  |                            |                                                                    |                    |                                                                          |
| <b>Q</b> Consulta de remessas                                                                                                    | Processos                                                                        | 10,70000,0000                  |                                                           |                            |                                                                    |                    | Consultal de Processos                                                   |
| 🙆 Intimações. Notificações e 💙                                                                                                    | Protocolo                                                                        |                                |                                                           |                            |                                                                    |                    | Q. Consulta de Remessas                                                  |
| ≯ Recursos ♀                                                                                                    | Remessas                                                                         |                                |                                                           |                            |                                                                    |                    | 🛱 Consulta de Intimações                                                 |
| Demais encaminhamentos 😽                                                                                                    | Certidões                                                                        |                                |                                                           |                            |                                                                    |                    |                                                                          |
| 🗕 Denúncias 🗸 🗸                                                                                                    |                                                                                  |                                |                                                           |                            |                                                                    |                    | Consulta de Notificações                                                 |
| Q Representações e consultas 🗸                                                                                                    | REMESSAS RECUSADAS                                                               | Unidade Gestora                |                                                           |                            |                                                                    |                    | Consulta de Oficios                                                      |
| Integras processuals                                                                                                    | Selecione uma Unidade<br>Gestora para ocibir suas<br>ultimas remessas recusadas. | REMESSA                        | PROTOCOLO                                                 | DATA                       | UG                                                                 | OPÇÕES             | ≯ Recursos                                                               |

Figura 12: Menu de Acesso Lateral

Na tela seguinte, escolha a Unidade Administrativa e a Unidade Gestora, bem como o exercício de referência e clique em "Buscar Prestação de Contas":

| TCE DIGITAL                       |                                                 |                                          | 10                         |
|-----------------------------------|-------------------------------------------------|------------------------------------------|----------------------------|
| A Principais destaques            | Home / Exmistion Medicamentos e Insumos / India |                                          | ÷ 0                        |
| ÁREAS TEMÁTICAS 🔇                 |                                                 |                                          |                            |
| ⑥ Contas de Governo e de Ge… ∨    | Andamento da prestação de contas                |                                          |                            |
| 😂 Atos de pessoal e previdência 오 |                                                 |                                          |                            |
| 🏂 Licitações, contratações e p    | Unidade Administrativa:                         | Unidade Gestora:                         | Exercicío:                 |
| Obras, serviços de engenha        | DOURADOS × •                                    | FUNDO MUNICIPAL DE SAÚDE DE DOURADOS X 👻 | - 2023 -                   |
| 🕂 Saúde 🗸                         |                                                 |                                          |                            |
| Envio de Licitação de Saúde       |                                                 |                                          | BUSCAR PRESTAÇÃO DE CONTAS |
| Farmácia - Medicamentos e         |                                                 |                                          |                            |
| Insumos                           |                                                 |                                          |                            |
| 📫 Educação                        |                                                 |                                          |                            |

Figura 13: Pesquisa "Buscar Prestação de Contas"

Em seguida serão exibidas as opções pendentes de envio e as já enviadas. Escolha a opção pendente de envio desejada clicando no Botão "Iniciar Envio":

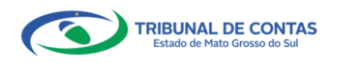

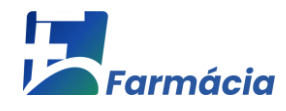

| TCE DIGITAL <                        | CE Q. Buscar services e ferramentas                                                                                                    | 10                         |
|--------------------------------------|----------------------------------------------------------------------------------------------------|----------------------------|
| Principais destaques                 | New Contractor Decimation and Contractor and Contractor and Contra | ÷Ŭ                         |
| ÁREAS TEMÁTICAS <                    | Thems / Termined insertained at the second of the second second sec                                                                                                    |                            |
| ☑ Contas de Governo e de Ge… ∨       | Andamento da prestação de contas                                                                                                    |                            |
| 😂 Atos de pessoal e previdência 🐱    |                                                                                                    |                            |
| 🎓 Licitações, contratações e p       | Unidade Administrativa: Unidade Gestora:                                                                                                    | Exercicío:                 |
| Obras, serviços de engenha           | DOURADOS × + FUNDO MUNICIPAL DE SAÚDE DE DOURADOS × +                                                                                                    | 2023 ~                     |
| 🕂 Saúde <                            |                                                                                                    |                            |
| Envio de Licitação de Saúde          |                                                                                                    | BUSCAR PRESTAÇÃO DE CONTAS |
| Farmácia - Medicamentos e<br>Insumos |                                                                                                    |                            |
| 📫 Educação                           | Quadrimestres                                                                                                    |                            |
| Documentos ¥                         |                                                                                                    |                            |
| Degislações                          | 2023 / 19 Onadrimastra / Striactiv Aniardardo Ioviar Erwin                                                                                                    |                            |
| SERVIÇOS E FERRAMENTAS <             |                                                                                                    |                            |
| Q Consulta de processos              | Você ainda não iniciou o envio do 1º Ouadrimestre, clique no botão "Iniciar Envio".                                                                                                    |                            |
| Q Consulta de remessas               |                                                                                                    |                            |
| 😫 Intimações. Notificações e 🗸       | INCAR PHOT                                                                                                    |                            |
| 🗲 Recursos 🗸 🗸                       |                                                                                                    |                            |

Figura 14: Iniciando envio da Prestação de Contas da Farmácia

Abrirá uma tela de confirmação. Confira se o período de envio está correto e clique em "Sim" para iniciar o envio:

| TCE DIGITAL                          | TCE Q. Buscar servicos e ferramentas                                          |                                              | 2.0              |  |  |  |
|--------------------------------------|-------------------------------------------------------------------------------|----------------------------------------------|------------------|--|--|--|
| Principais destaques                 | Home / Farmácia Medicamentos e Issumos / Inicio                               | atenção 🛛 🕹                                  | $+$ $\mathbf{U}$ |  |  |  |
| ÁREAS TEMÁTICAS <                    |                                                                               | Deseja iniciar o envio para 1º Quadrimestre? |                  |  |  |  |
| 💽 Contas de Governo e de Ge 🗸        | Andamento da prestação de contas                                              |                                              |                  |  |  |  |
| 😫 Atos de pessoal e previdência 오    |                                                                               |                                              |                  |  |  |  |
| ✤ Licitações. contratações e p       | Unidade Administrativa:                                                       | Unidade Gestora:                             | Exercicío:       |  |  |  |
| 📥 Obras, serviços de engenha         | DOURADOS                                                                      | × 👻 FUNDO MUNICIPAL DE SAÚDE DE DOURADOS     | × + 2023 +       |  |  |  |
| 🕂 Saúde <                            |                                                                               |                                              |                  |  |  |  |
| Envio de Licitação de Saúde          | BUSCAR PRESSAGÃO DE CONTAS                                                    |                                              |                  |  |  |  |
| Farmácia - Medicamentos e<br>Insumos |                                                                               |                                              |                  |  |  |  |
| 📸 Educação                           | Quadrimestres                                                                 | Quadrimestres                                |                  |  |  |  |
| 🖹 Documentos 🗸 🗸                     |                                                                               |                                              |                  |  |  |  |
| Legislações                          |                                                                               |                                              |                  |  |  |  |
| SERVIÇOS E FERRAMENTAS               | 2023 / 1º Quadrimestre / Situação: Aguardando iniciar Envi                    |                                              |                  |  |  |  |
| Q Consulta de processos              | Vocá diela sta iniciou e ande de 13 Oundémantes disua en batte "Inicia Encie" |                                              |                  |  |  |  |
| Q Consulta de remessas               |                                                                               |                                              |                  |  |  |  |
| 😰 Intimações, Notificações e 👻       | INICIAR ENVIO                                                                 | Redectore                                    |                  |  |  |  |
| A Recursos                           |                                                                               |                                              |                  |  |  |  |

Figura 15: Iniciando envio da Prestação de Contas da Farmácia – tela de confirmação

O sistema abrirá a tela seguinte para envio dos dados das declarações de **Recursos Financeiros, Compras e Consumo**. A seguir detalharemos um a um.

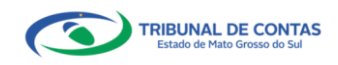

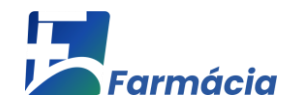

## 7.1 RECURSOS FINANCEIROS

O primeiro passo para iniciar o envio da prestação de contas do Farmácia é a declaração dos Recursos Financeiros. Para isso, clique no botão "**Recursos**":

| TCE DIGITAL                                                                            | Q Buscar se                       | erviços e ferramentas                                |              |                  |                            | <b>1</b> O                 |  |  |  |  |
|----------------------------------------------------------------------------------------|-----------------------------------|------------------------------------------------------|--------------|------------------|----------------------------|----------------------------|--|--|--|--|
| Principais destaques                                                                   | ome / Famicia Medicamentos e loss | mas / Inicio                                         |              |                  |                            |                            |  |  |  |  |
| ÁREAS TEMÁTICAS 🔇                                                                      |                                   |                                                      |              |                  |                            |                            |  |  |  |  |
| Contas de Governo e de Ge Y                                                            | Indamento da prestação de o       | contas                                               |              |                  |                            |                            |  |  |  |  |
| 🎎 Atos de pessoal e previdência 🐱                                                      |                                   |                                                      |              |                  |                            |                            |  |  |  |  |
| Licitações, contratações e p                                                           | Unidade Administrativa:           |                                                      | Unidade Ge   | tora:            |                            | Exercicío:                 |  |  |  |  |
| 📥 Obras, serviços de engenha                                                           | DOURADOS                          | OURADOS × 👻 FUNDO MUNICIPAL DE SAÚDE DE DOURADOS × 💌 |              |                  |                            |                            |  |  |  |  |
| 🕂 Saúde <                                                                              |                                   |                                                      |              |                  |                            |                            |  |  |  |  |
| Envio de Licitação de Saúde                                                            |                                   |                                                      |              |                  |                            | BUSCAR PRESTAÇÃO DE CONTAS |  |  |  |  |
| Farmácia - Medicamentos e<br>Insumos                                                   |                                   |                                                      |              |                  |                            |                            |  |  |  |  |
| 📸 Educação 🛛                                                                           | Quadrimestres                     |                                                      |              |                  |                            |                            |  |  |  |  |
| 🖥 Documentos 🗸 🗸                                                                       |                                   |                                                      |              |                  |                            |                            |  |  |  |  |
| د دونslações دوند دونده دوند دونده دونده دونده دونده دونده دونده دونده دونده دوند دوند | 2023 / 19 Quadrimetra / Situar    | cão: Aquardando Iniciar Envio                        |              |                  |                            |                            |  |  |  |  |
| SERVIÇOS E FERRAMENTAS 🔇                                                               | cocoy r quadrimente y situa       | çao, riguardando miciar envio                        |              |                  |                            |                            |  |  |  |  |
| Q Consulta de processos                                                                | Nº. Remessa Data                  | a Abertura Recursos                                  | Compras      | Consumo Ult      | imo Prazo                  |                            |  |  |  |  |
| Q Consulta de remessas                                                                 | 242574                            |                                                      |              |                  |                            |                            |  |  |  |  |
| 😫 Intimações, Notificações e 👻                                                         | 242551 51/0                       | IS/2023 KS 4.743.541                                 | 1.19 KS 0.00 | 0 00             | mo Prazo : 50/05/2025      | FINALIZAR ENVIO            |  |  |  |  |
| 🎓 Recursos 🗸 🗸                                                                         |                                   |                                                      |              |                  |                            |                            |  |  |  |  |
| 🍺 Demais encaminhamentos 🛛 🗸                                                           | Janeiro                           |                                                      | Fevereiro    |                  | Março                      | Abril                      |  |  |  |  |
| 🗩 Denúncias 🗸 🗸                                                                        | Recursos                          | R\$ 4.743.541,19                                     | Recursos     | R\$ 4.743.541,19 | Recursos (RS 4.743.541,19) | Recursos R5 4.743.541,19   |  |  |  |  |
| Q Representações e consultas 🗸                                                         | Compras                           | 85.0.00                                              | Compres      | 85.0.00          | Compras                    | Comoras                    |  |  |  |  |
| Integras processuais                                                                   | compras                           | -13 0,00                                             | compras      |                  | Compres                    | Compres                    |  |  |  |  |
|                                                                                        |                                   |                                                      |              |                  |                            |                            |  |  |  |  |

Figura 16: Iniciando envio da Prestação de Contas da Farmácia – Declarar Recursos

Nesta etapa deverão ser preenchidas as informações referentes aos valores dos diferentes tipos de recursos. Será preciso informar os seguintes dados:

| ltem                                                                         | em Fonte da Informação                                                   |  |  |  |  |  |  |
|------------------------------------------------------------------------------|--------------------------------------------------------------------------|--|--|--|--|--|--|
| Saldo Inicial Saldo inicial da conta de recursos da Assistência Farmacêutica |                                                                          |  |  |  |  |  |  |
| Recurso Federal                                                              | Recursos oriundos da União, destinados à Assistência Farmacêutica, no    |  |  |  |  |  |  |
| Recurso rederar                                                              | período                                                                  |  |  |  |  |  |  |
| Recurso Estadual                                                             | Recursos oriundos dos Estados, destinados à Assistência Farmacêutica     |  |  |  |  |  |  |
| Recuiso Estadual                                                             | no período.                                                              |  |  |  |  |  |  |
| Próprio                                                                      | Contrapartida financeira do Município (se existir)                       |  |  |  |  |  |  |
| Total de Recursos                                                            | Campor de Preenchimento Automático                                       |  |  |  |  |  |  |
| Total Liquidado                                                              | Total de recursos liquidados no quadrimestre (ver tópico 4 deste Manual) |  |  |  |  |  |  |
| Saldo Final                                                                  | Campor de Preenchimento Automático                                       |  |  |  |  |  |  |

Figura 17 – Conceitos do sistema

#### **Observações importantes:**

- O saldo inicial de um quadrimestre é o valor do saldo final do quadrimestre anterior;
- 2. Caso não tenha recebido o recurso Federal ou Estadual, preencher com R\$ 0,00;
- Os recursos que não pertencem à Assistência Farmacêutica e que foram utilizados para aquisição de medicamentos devem ser somados no item referente à sua origem, ou seja, federal ou estadual, a depender do caso.

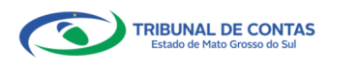

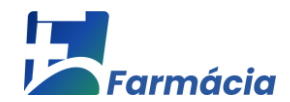

Ao terminar de informar os recursos de um mês específico, clique em "**Próximo Mês**" para que seja liberado o preenchimento dos recursos do mês seguinte ou clique em "**Mês Anterior**" para que seja liberado o do mês anterior.

| TCE DIGITAL <                         | Iome / Farmácia Medica                                  | Buscar serviços e ferramentas<br>mentos e Insumos / Recurso |                  |                 |                    |                  |          |             | ÷       | Θ                     |                  |
|---------------------------------------|---------------------------------------------------------|-------------------------------------------------------------|------------------|-----------------|--------------------|------------------|----------|-------------|---------|-----------------------|------------------|
| ÁREAS TEMÁTICAS <                     | Atualizar Pecurso                                       |                                                             |                  |                 |                    |                  |          |             |         |                       |                  |
| Contas de Governo e de Ge Y           | Attainzar Recurso                                       |                                                             |                  |                 |                    |                  |          |             |         |                       |                  |
| Atos de pessoal e previdência 👻       |                                                         |                                                             |                  |                 |                    |                  |          |             |         |                       |                  |
| Licitações, contratações e p          | Dados                                                   |                                                             |                  |                 |                    |                  |          |             |         |                       |                  |
| Obras, serviços de engenha            |                                                         |                                                             |                  |                 |                    |                  |          |             |         |                       |                  |
| 🕂 Saúde <                             | Unidade Administrativa Unidade Gestora Ano Quadrimestre |                                                             |                  |                 |                    |                  |          |             |         |                       |                  |
| Envio de Licitação de Saúde           | DOURADOS                                                | Iº QUADRIMESTRE                                             |                  |                 |                    |                  |          |             |         |                       |                  |
| Farmácia - Medicamentos e<br>Insumos  |                                                         |                                                             |                  |                 |                    |                  |          |             |         |                       |                  |
| 💼 Educação                            |                                                         |                                                             |                  |                 |                    |                  |          |             |         |                       |                  |
| 🖥 Documentos 🗸 🗸                      | Recursos                                                |                                                             |                  |                 |                    |                  |          |             |         |                       |                  |
| <b>ඩ්</b> ය Legislações               |                                                         |                                                             |                  |                 |                    |                  |          |             |         |                       |                  |
| SERVIÇOS E FERRAMENTAS K              |                                                         | Saldo Inicial                                               |                  | Recurso Federal |                    | Recurso Estadual |          |             | Próprio |                       |                  |
| Q Consulta de processos               |                                                         |                                                             | R\$ 4.743.541,19 |                 | R\$ 0,00           |                  |          | R\$ 0,00    |         | R\$ 0,00              |                  |
| Q Consulta de remessas                | Janeiro                                                 | Total de Recursos                                           |                  |                 | Total Liquidado    |                  |          | Saldo Final |         |                       |                  |
| 🖨 Intimações, Notificações e 💙        |                                                         |                                                             | R                | 4.743.541,19    |                    |                  | R\$ 0,00 |             |         | R\$ 4.743.541,19      |                  |
| 🎓 Recursos 🗸 🗸                        |                                                         | Saldo Inicial                                               |                  | Recurso Federal |                    | Recurso Estadual |          |             | Próprio |                       |                  |
| 🎼 Demais encaminhamentos 🛛 👻          |                                                         |                                                             | R\$ 4.743.541,19 |                 | R\$ 0,00           |                  |          | R\$ 0,00    |         | R\$ 0,00              |                  |
| 🗩 Denúncias 🗸 🗸                       | Fevereiro                                               | Total de Recursos                                           |                  |                 | Total Liquidado    |                  |          | Saldo Final |         |                       |                  |
| Q Representações e consultas 🗸        |                                                         |                                                             |                  | R               | 4 743 541 19       |                  |          | RS 0.00     |         |                       | R\$ 4 743 541 19 |
| Integras processuals                  |                                                         |                                                             | 15               |                 |                    |                  | 110 0,00 |             |         | 10 40 40041,10        |                  |
| <                                     |                                                         | Saido Inicial                                               |                  | Kecurso Federal |                    | Recurso Estadual |          |             | Proprio |                       |                  |
| Tribunal de Contais do Estado de Mato | Marco                                                   |                                                             | R\$ 4.743.541,19 |                 | R\$ 0,00           |                  |          | R\$ 0,00    |         | R\$ 0,00              |                  |
| Growia do Sul                         |                                                         | Total de Recursos                                           |                  |                 | Total Liquidado    |                  |          | Saldo Final |         |                       |                  |
|                                       |                                                         |                                                             | R                | 4.743.541,19    |                    |                  | R\$ 0,00 |             |         | R\$ 4.743.541,19      |                  |
|                                       |                                                         | Saldo Inicial                                               |                  | Recurso Federal |                    | Recurso Estadual |          |             | Próprio |                       |                  |
|                                       |                                                         |                                                             | R\$ 4.743.541,19 |                 | R\$ 0,00           |                  |          | R\$ 0,00    |         | R\$ 0,00              |                  |
|                                       | Abril                                                   | Total de Recursos                                           |                  |                 | Total Liquidado    |                  |          | Saldo Final |         |                       |                  |
|                                       |                                                         |                                                             | R                | 4.743.541,19    |                    |                  | R\$ 0,00 |             |         | R\$ 4.743.541,19      |                  |
|                                       |                                                         |                                                             |                  |                 |                    | 57               |          |             |         |                       |                  |
|                                       |                                                         |                                                             |                  |                 | « MÉS ANTERIOR PRO | IXIMO MÉS 🖉 🚽    |          |             |         |                       |                  |
|                                       |                                                         |                                                             |                  |                 |                    |                  |          |             |         |                       |                  |
|                                       |                                                         |                                                             |                  |                 |                    |                  |          |             |         |                       |                  |
|                                       |                                                         |                                                             |                  |                 |                    |                  |          |             |         | VOLTAR SALVAR RECURDO |                  |

Figura 18: Prestação de Contas da Farmácia – Recursos Financeiros

Preencha todos os dados e clique em "**Salvar Recursos**" e o sistema salvará os dados e retornará para a página inicial da prestação de contas.

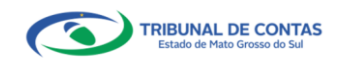

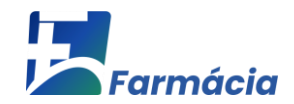

#### 7.2 COMPRAS

Ao acessar esta opção "Compras", o operador do sistema irá informar, por quadrimestre, as compras da unidade da qual é responsável em até 30 (trinta) dias após o final do quadrimestre, nos termos do <u>art. 3º da Resolução TCE/MS nº 45/2016</u>.

No sistema TCE Digital - Farmácia deve-se registrar a compra de medicamentos *por data de emissão da Nota Fiscal*, independente da data do recebimento da mercadoria.

Por exemplo, notas emitidas entre 1º de janeiro a 30 de abril precisam ser lançadas na prestação de contas referente ao 1º quadrimestre, ainda que as respectivas mercadorias tenham sido recebidas no 2º quadrimestre, conforme demonstrado no quadro abaixo:

| Quadro Referencial dos Período de Lançamento das Notas Fiscais |                       |  |  |  |  |  |  |  |
|----------------------------------------------------------------|-----------------------|--|--|--|--|--|--|--|
| DATA EMISSÃO DA NOTA FISCAL                                    | PERÍODO DE LANÇAMENTO |  |  |  |  |  |  |  |
| De 01/01/20 a 30/04/20                                         | 1º Quadrimestre       |  |  |  |  |  |  |  |
| De 01/05/20a 31/08/20                                          | 2º Quadrimestre       |  |  |  |  |  |  |  |
| De 01/09/20a 31/12/20                                          | 3º Quadrimestre       |  |  |  |  |  |  |  |

Figura 19: envio da Prestação de Contas da Farmácia - Compras

Continuando, o segundo passo para fazer o envio da prestação de contas do Farmácia é a declaração das Compras. Para isso, clique no botão "**Compras**":

| _        |                                      | _            |                                                      |                              |               |           |         |                  |       |                       |                  |                 |                             |  |
|----------|--------------------------------------|--------------|------------------------------------------------------|------------------------------|---------------|-----------|---------|------------------|-------|-----------------------|------------------|-----------------|-----------------------------|--|
| TCE      |                                      | TCE          | Q                                                    | Buscar servicos e ferrame    | ntas          |           |         |                  |       |                       |                  |                 | 1 0                         |  |
| *        |                                      | Home / Farma | ia Medica                                            | mentos e Insumos / Início    |               |           |         |                  |       |                       |                  |                 |                             |  |
| ÁRE      |                                      |              |                                                      |                              |               |           |         |                  |       |                       |                  |                 |                             |  |
| 0        |                                      | Andamento    | da pres                                              | stação de contas             |               |           |         |                  |       |                       |                  |                 |                             |  |
| *2*      |                                      |              |                                                      |                              |               |           |         |                  |       |                       |                  |                 |                             |  |
| *        |                                      | Unidade A    | dade Administrativa: Unidade Gestora: Exercicio:     |                              |               |           |         |                  |       |                       |                  |                 |                             |  |
| ۲        |                                      | DOURAD       | OURADOS × + FUNDO MUNICIPAL DE SAÚDE DE DOURADOS × + |                              |               |           |         |                  |       |                       |                  |                 | 2023 -                      |  |
| +        |                                      |              |                                                      |                              |               |           |         |                  |       |                       |                  |                 |                             |  |
|          |                                      |              |                                                      |                              |               |           |         |                  |       |                       |                  |                 | BUSCAR PRESTAÇÃO DE CONTAS  |  |
|          | Farmácia - Medicamentos e<br>Insumos |              |                                                      |                              |               |           |         |                  |       |                       |                  |                 |                             |  |
| ŵ        |                                      | Quadrimest   | res                                                  |                              |               |           |         |                  |       |                       |                  |                 |                             |  |
| B        |                                      |              |                                                      |                              |               |           |         |                  | _     |                       |                  |                 |                             |  |
| <u>4</u> |                                      |              |                                                      |                              |               |           |         |                  |       |                       |                  |                 |                             |  |
| SER      |                                      | 2023 / 1º 0  | Quadrime                                             | estre / Situação: Aguardando | Iniciar Envio |           |         |                  |       |                       |                  |                 |                             |  |
| Q        |                                      | Nº. Rem      | essa                                                 | Data Abertura                | Recursos      |           | Compras | Consumo          | Ultin | no Prazo              |                  |                 |                             |  |
| Q        |                                      | 242554       |                                                      | 24 (22 (2022)                | 00 1 7 1 7 1  |           | 26.0.00 |                  | 1.00  | 20/25/2022            |                  | _               |                             |  |
| 8        |                                      | 242551       |                                                      | 51/05/2025                   | K5 4.743.5    | 41,19     | KS 0,00 | 0                | Ultim | 10 Prazo : 30/05/2023 |                  | FINALIZAR ENVIO | Recursos Conference Consumo |  |
| *        |                                      |              |                                                      |                              |               |           |         |                  |       |                       |                  |                 |                             |  |
|          |                                      | Jane         | iro                                                  |                              |               | Fevereiro |         |                  |       | Março                 |                  | Abril           |                             |  |
| ۲        |                                      | Recu         | rsos                                                 | R\$ 4.74                     | 3.541,19      | Recursos  |         | R\$ 4.743.541,19 |       | Recursos              | R\$ 4.743.541,19 | Recursos        | R\$ 4.743.541,19            |  |
| Q        |                                      | Com          |                                                      |                              | Pt 0 00       | Compros   |         | Pt 0 m           |       | Compros               | PE 8 00          | Comoras         | PE 0.00                     |  |
| 5        |                                      | Com          | 1.03                                                 |                              |               | compras   |         | K3 0,00          |       | compilas              | K3 0,00          | compilas        | K3 0,00                     |  |
|          |                                      | Cons         | umo                                                  |                              | 0             | Consumo   |         | •                |       | Consumo               | 0                | Consumo         | 0                           |  |
|          |                                      |              |                                                      |                              |               |           |         |                  |       |                       |                  |                 |                             |  |
| -        |                                      |              |                                                      |                              |               |           |         |                  |       |                       |                  |                 |                             |  |

Figura 20: envio da Prestação de Contas da Farmácia - Compras

Nesta etapa deverão ser preenchidas as informações referentes aos valores das Compras. Clique em "Adicionar Compra". Também será possível pesquisar pelo número da Nota Fiscal:

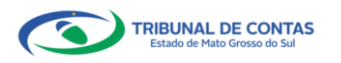

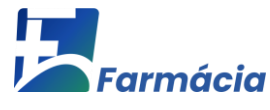

| _   |                                      |                                                     |                                           |      |                                  |
|-----|--------------------------------------|-----------------------------------------------------|-------------------------------------------|------|----------------------------------|
| тсе |                                      | Buscar servicos e ferramentas                       |                                           |      | 10                               |
| *   |                                      | News / Semicir Madematics - James / Comm. / Liste   |                                           |      | ÷O                               |
| ÁRI |                                      | Home y rumbele medicamentos e moemos y compre y com |                                           |      |                                  |
| 0   |                                      | Compra                                              |                                           |      |                                  |
| -   |                                      |                                                     |                                           |      |                                  |
| *   |                                      | Dados                                               |                                           |      |                                  |
|     |                                      |                                                     |                                           |      |                                  |
| +   |                                      | Unidade Administrativa                              | Unidade Gestora                           | Ano  | Quadrimestre                     |
|     |                                      | DOURADOS                                            | FMS/DR - FUNDO MUNICIPAL DE SAÚDE DE DOUR | 2023 | 1° QUADRIMESTRE                  |
|     | Farmácia - Medicamentos e<br>Insumos |                                                     | ADUS                                      |      |                                  |
| ŵ   |                                      |                                                     |                                           |      |                                  |
| B   |                                      |                                                     |                                           |      | Nº NF-e: Data Emissão:           |
| ব্র |                                      | Compras Realizadas - Controle : 2455/2023           | + ADICIONAR COMPRA                        |      | dd/mm/aaaa 🗖 BUSCAR NOTAL FISCAL |
| SEF |                                      |                                                     | ••                                        |      | LIMPAR                           |
| Q   |                                      |                                                     |                                           |      |                                  |
| ۹   |                                      | Nenhum registro encontrado.                         |                                           |      |                                  |
| 8   |                                      |                                                     |                                           |      |                                  |

Figura 21: envio da Prestação de Contas da Farmácia – Adicionar Compra

Na tela seguinte, pesquise pela Nota Fiscal da referida compra a ser declarada:

| TC  |                                      |                                        | TCE         | O Burrar content o forramentas |       |  |         |      |         |  |       | 10  |  |
|-----|--------------------------------------|----------------------------------------|-------------|--------------------------------|-------|--|---------|------|---------|--|-------|-----|--|
| *   |                                      |                                        | DIGITAL     | Guiscal serviços e leitamentas |       |  |         |      |         |  |       | ÷ 0 |  |
| ÂR  |                                      | TEMÁTICAS <                            |             |                                |       |  |         |      |         |  |       |     |  |
| ۵   |                                      | Adicionar Compra - Controle: 2455/2023 |             |                                |       |  |         |      |         |  |       |     |  |
| -22 |                                      |                                        |             |                                |       |  |         |      |         |  |       |     |  |
| *   |                                      | ы                                      | Nota Fiscal |                                |       |  |         |      |         |  |       |     |  |
|     |                                      | L f                                    |             |                                |       |  |         |      |         |  |       |     |  |
| +   |                                      |                                        | Unidade Ge  | estora:                        | CNPJ: |  | Nº NF-e | Data | Emissão |  | Chave |     |  |
|     |                                      |                                        | FUNDO M     | IUNICIPAL DE SAÚDE DE DOUR × 🔻 |       |  |         | dd/  | mm/aaaa |  |       |     |  |
|     | Farmácia - Medicamentos e<br>Insumos |                                        |             |                                |       |  |         |      |         |  |       |     |  |
| ů   |                                      |                                        |             |                                |       |  |         |      |         |  |       |     |  |
| B   |                                      | 1.1                                    |             |                                |       |  |         |      |         |  |       |     |  |

Figura 22: envio da Prestação de Contas da Farmácia – Buscar Nota Fiscal

O sistema exibirá os resultados da pesquisa. Escolha a Nota Fiscal que deseja declarar e clique em "**Declarar**":

| Regis | tros                                              |       |            |             |                |               |            |
|-------|---------------------------------------------------|-------|------------|-------------|----------------|---------------|------------|
| N°    | Descrição                                         | Unid. | Qtd.       | Valor Unit. | Valor Produto. | EAN           |            |
| 3     | CARBAMAZEPINA 200MG C/ 200 CPR C/ 1 UNIAO QUIMICA | CPR   | 10400.0000 | R\$ 0,19    | R\$ 1.924,00   | 7896006226260 | + Declarat |
| 2     | CARBAMAZEPINA 200MG C/ 200 CPR C/ 1 UNIAO QUIMICA | CPR   | 1800.0000  | R\$ 0,19    | R\$ 333,00     | 7896006226260 | + Declarar |
| 1     | CARBAMAZEPINA 200MG C/ 200 CPR C/ 1 UNIAO QUIMICA | CPR   | 87800.0000 | R\$ 0,19    | R\$ 16.243,00  | 7896006226260 | + Declarar |
|       |                                                   |       |            |             |                |               |            |

Figura 23: envio da Prestação de Contas da Farmácia – Declarar Compra

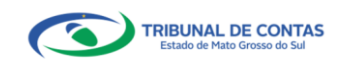

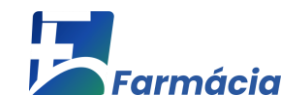

Nesta etapa, informar os dados da compra e clicar em "Gravar Compra":

| Manutenção de Medica | amentos                         |              |                          |                 | ×         |
|----------------------|---------------------------------|--------------|--------------------------|-----------------|-----------|
| Medicamento          |                                 |              |                          |                 |           |
| Princípio            |                                 | Produto      | PINA 200MG C/ 200 CPR C/ | 1 UNIAO QUIMICA |           |
| CNPJ:                | Razão Social:                   |              | EAN:                     | Unidade:        |           |
| 28.093.678/0001-85   | FEF DISTRIBUIDORA DE MEDICAMENT | tos ltda me  | 7896006226260            | CPR             |           |
| Valor Unitário:      | Nº Lote:                        | Qtd. Lote:   |                          | Valor Total:    |           |
| R\$ 0,19             |                                 | 10400        |                          | R\$ 1.924,00    |           |
| Data Fabricação:     | Data Validade:                  | Data Quadrim | estre:                   |                 |           |
| mm/dd/yyyy           | mm/dd/yyyy                      | 08/31/202    |                          |                 |           |
|                      |                                 |              |                          |                 |           |
|                      |                                 |              |                          | Cancelar Grav   | ar Compro |

Figura 24: envio da Prestação de Contas da Farmácia – Gravar Compra

No campo "Princípio" selecione o princípio ativo do medicamento.

Após gravar a declaração de compra, é possível editar os dados informados ou excluílos, caso necessário:

| Comp      | ra                                |                                          |             |                   |             |                       |                                 |
|-----------|-----------------------------------|------------------------------------------|-------------|-------------------|-------------|-----------------------|---------------------------------|
| Dados     |                                   |                                          |             |                   |             |                       |                                 |
| Unidade A | Administrativa                    | Unidade Gestora<br>FMS/ - FUNDO MUNICIPA | IL DE SAÚDE | <b>Ano</b><br>202 | 1           |                       | Quadrimestre<br>2º QUADRIMESTRE |
| Compra    | is Realizadas - Controle : 2047/2 | 021                                      |             |                   |             |                       | + Adicionar Compra              |
| Id        | Descrição                         |                                          | Unid.       | Qtd.              | Valor Unit. | Valor Produto.        | EAN                             |
| 5928      | CARBAMAZEPINA 200MG C/ 2          | 200 CPR C/ 1 UNIAO QUIMICA               | CPR         | 10400             | R\$ 0,19    | R <b>\$ 1</b> .924,00 | 7896006226260 × Remover Editor  |
| « c 1     | 5 8                               |                                          |             |                   |             |                       | Exibindo 1 - 1 de 1 registros   |

Figura 25: envio da Prestação de Contas da Farmácia – Editar/Remover Compra

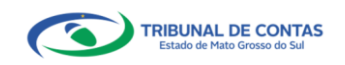

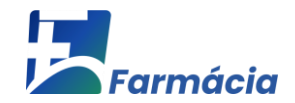

# 7.3 CONSUMO

O último passo para fazer o envio da prestação de contas do Farmácia é a declaração de Consumo de medicamentos e insumos. Para isso, clique no botão "**Consumo**":

| TCE DIGITAL <                        | TCE             | Q. Buscar serviços e ferrame     | entas                                                                                                    |               |                  |                        |                  |                 | <b>1</b> 0                 |
|--------------------------------------|-----------------|----------------------------------|----------------------------------------------------------------------------------------------------|---------------|------------------|------------------------|------------------|-----------------|----------------------------|
| Principais destaques                 | Home / Farmicia | Medicamentos a locumos / Jolcin  |                                                                                                    |               |                  |                        |                  |                 |                            |
| ÁREAS TEMÁTICAS <                    |                 |                                  |                                                                                                    |               |                  |                        |                  |                 |                            |
| Contas de Governo e de Ge v          | Andamento d     | a prestação de contas            |                                                                                                    |               |                  |                        |                  |                 |                            |
| 😩 Atos de pessoal e previdência 🗸    |                 |                                  |                                                                                                    |               |                  |                        |                  |                 |                            |
| Licitações, contratações e p         | Unidade Adr     | ninistrativa:                    |                                                                                                    | Unidad        | le Gestora:      |                        |                  |                 | Exercicío:                 |
| 📥 Obras, serviços de engenha         | DOURADO         | s                                |                                                                                                    | × 👻 FUNI      |                  | × +                    | 2023 -           |                 |                            |
| 🕂 Saúde <                            |                 |                                  |                                                                                                    |               |                  |                        |                  |                 |                            |
| Envio de Licitação de Saúde          |                 |                                  |                                                                                                    |               |                  |                        |                  |                 | BUSCAR PRESTAÇÃO DE CONTAS |
| Farmácia - Medicamentos e<br>Insumos |                 |                                  |                                                                                                    |               |                  |                        |                  |                 |                            |
| 🝰 Educação                           | Quadrimestre    | s                                |                                                                                                    |               |                  |                        |                  |                 |                            |
| 🔓 Documentos 🗸 🗸                     |                 |                                  |                                                                                                    |               |                  |                        |                  |                 |                            |
| لم                                   |                 |                                  |                                                                                                    |               |                  |                        |                  |                 |                            |
| SERVIÇOS E FERRAMENTAS C             | 2023 / 1º Qu    | adrimestre / Situação: Aguardand | o Iniciar Envio                                                                                                    |               |                  |                        |                  |                 |                            |
| Q Consulta de processos              | Nº Remer        | ra Data Abartura                 | Recursos                                                                                                    | Compress      | Contumo          | Liitimo Prazo          |                  |                 |                            |
| O Consulta de remessas               |                 |                                  | in the second second se | compra        | containto        | ortanio Prazo          |                  |                 |                            |
| Intimacões, Notificações e Y         | 242551          | 31/03/2023                       | R\$ 4.743.54                                                                                                    | 1,19 R\$ 0.00 | 0                | Ultimo Prazo : 30/05/2 | 023              | FINALIZAR ENVIO | Recursos Compras Consum    |
|                                      |                 |                                  |                                                                                                    |               |                  |                        |                  |                 |                            |
| Demais anzaminhamentos               | Janeiro         |                                  |                                                                                                    | Fevereiro     |                  | Março                  |                  | Abril           |                            |
| Danúnciar                            |                 |                                  |                                                                                                    |               |                  |                        |                  |                 |                            |
|                                      | Recurs          | OSR5 4.7                         | 43.541,19                                                                                                    | Recursos      | R\$ 4.743.541,19 | Recursos               | R\$ 4.743.541,19 | Recursos        | R\$ 4.743.541,19           |
| Q Representações e consultas V       | Compr           | as                               | R\$ 0,00                                                                                                    | Compras       | R\$ 0,00         | Compras                | R\$ 0,00         | Compras         | R\$ 0,00                   |
| Integras processuais                 | Consu           | 20                               | •                                                                                                    | Consumo       |                  | Consumo                |                  | Consumo         | •                          |
| ٤                                    | Consu           |                                  |                                                                                                    | consumo       | •                | Consumo                | •                | consulto        | •                          |
|                                      |                 |                                  |                                                                                                    |               |                  |                        |                  |                 |                            |

Figura 26: envio da Prestação de Contas da Farmácia – Declaração de Consumo

Na tela seguinte, clique em "Adicionar Consumo":

| TCE DIGITAL <                                   | Home / Farmácia Medicamentos e Insumos / Consumo / Listar |                                           |      | ¥ 0                 |  |  |  |  |  |  |
|-------------------------------------------------|-----------------------------------------------------------|-------------------------------------------|------|---------------------|--|--|--|--|--|--|
| <ul> <li>Contas de Governo e de Ge v</li> </ul> | Consumo de Medicamentos/ Insumos do Quadrimestre          |                                           |      |                     |  |  |  |  |  |  |
| 🎎 Atos de pessoal e previdência 🗸               |                                                           |                                           |      |                     |  |  |  |  |  |  |
| Licitações, contratações e p                    | Dados                                                     |                                           |      |                     |  |  |  |  |  |  |
| Obras, serviços de engenha                      |                                                           |                                           |      |                     |  |  |  |  |  |  |
| 🕂 Saúde 🖌 🖌                                     | Unidade Administrativa                                    | Unidade Gestora                           | Ano  | Quadrimestre        |  |  |  |  |  |  |
| Envio de Licitação de Saúde                     | DOURADOS                                                  | FMS/DR - FUNDO MUNICIPAL DE SAÚDE DE DOUR | 2023 | 1º QUADRIMESTRE     |  |  |  |  |  |  |
| Farmácia - Medicamentos e<br>Insumos            |                                                           | ADOS                                      |      |                     |  |  |  |  |  |  |
| 🍰 Educação                                      |                                                           |                                           |      |                     |  |  |  |  |  |  |
| Documentos ¥                                    |                                                           |                                           |      |                     |  |  |  |  |  |  |
| 00 Legislações                                  | Consumo Quadrimestral Declarado                           |                                           |      | + ADICIONAR CONSUMO |  |  |  |  |  |  |
| SERVIÇOS E FERRAMENTAS <                        | -                                                         |                                           |      |                     |  |  |  |  |  |  |
| Q Consulta de processos                         | Nenhum registro encontrado.                               |                                           |      |                     |  |  |  |  |  |  |

Figura 27: envio da Prestação de Contas da Farmácia – Adicionar Consumo

Nesta etapa será preciso informar os dados de consumo dos medicamentos/insumos no respectivo quadrimestre:

- quantidade consumida: o que foi consumido apenas no quadrimestre selecionado; e

- **estoque final:** é o estoque inicial somado ao que foi comprado, menos o que foi consumido no período em questão:

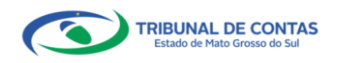

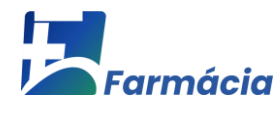

| TCE DIGITAL.                          | Buscar serviços e ferramentas                                                         |                                            |                         | <b>1</b> O                   |              |
|---------------------------------------|---------------------------------------------------------------------------------------|--------------------------------------------|-------------------------|------------------------------|--------------|
| A Principais destaques                | Home / Farméria Meriramentos e Insureros / Consumo / Arizinnas Consumo                |                                            |                         |                              |              |
| ÁREAS TEMÁTICAS <                     |                                                                                       |                                            |                         |                              |              |
| Ocontas de Governo e de Ge… ↔         | Consumo de Medicamentos / Insumos do Quadrimestre Controle: 2455/ 2023                |                                            |                         |                              |              |
| 🏥 Atos de pessoal e previdência 👻     |                                                                                       |                                            |                         |                              |              |
| 🎓 Licitações, contratações e p        |                                                                                       |                                            |                         |                              |              |
| Obras. serviços de engenha            | Dados                                                                                 |                                            |                         |                              |              |
| + Saúde <                             |                                                                                       |                                            |                         |                              |              |
| Envio de Licitação de Saúde           | Unidade Administrativa Unidade G                                                      | iestora                                    | Ano                     | Quadrimestre                 |              |
| Farmácia - Medicamentos e<br>Insumos  | DOURADOS FMS/DR -<br>ADOS                                                             | FUNDO MUNICIPAL DE SAÚDE DE DOUR           | 2023                    | 1º QUADRIMESTRE              |              |
| 🍰 Educação                            |                                                                                       |                                            |                         |                              |              |
| 🚯 Documentos 🗸 🗸                      | Lista de Medicamentos                                                                 |                                            |                         |                              |              |
| Legislações                           |                                                                                       |                                            |                         |                              |              |
| SERVIÇOS E FERRAMENTAS                | Tipe de husser                                                                        |                                            | Description             |                              |              |
| Q Consulta de processos               | hascricio do medicamento                                                              | X A                                        | Descrição               | Q RUSCAR                     |              |
| Q Consulta de remessas                | Compass destandes per quadrimente o eno                                               |                                            |                         |                              |              |
| 🗐 Intimações, Notificações e 🗸        | compras declaradas por quadrimestre e ano                                             |                                            |                         | Qtd. Consumida Estoque Final |              |
| 🎓 Recursos 🗸 🗸                        | Descrição do medicamento                                                              |                                            |                         |                              | _            |
| 🍈 Demais encaminhamentos 🗸 🗸          | EAN do medicamento                                                                    | · · · · · · · · · · · · · · · · · · ·      | REENC X 0.6 ML - FRASCO |                              | + SALVAR     |
| 🗩 Denúncias 🗸 🗸                       | Principio do medicamento<br>7898168490442 - VACINA ROTAVIRUS HUMANO GIPIRI (ATENUADA) | SUS ORAL CT 10 SER PREENCHIDA VD INC       | X 15 MI                 |                              |              |
| <b>Q</b> Representações e consultas 🗸 | contraction of the second statement of the statement                                  | See on the of the sent internation worthe  | 1. 199 mile             |                              | 1 CONTRACTOR |
| Integras processuais                  | 7895197010160 8Y                                                                      | 250 UI PO LIOF INJ CX 1 FA INC + DIL FA IN | IC X 10 - FRASCO        |                              | + SALVAR     |
| Tribunal de Carnas do Resado de Maso  | 7895197010177 8Y                                                                      | 500 UI PO LIOF INJ CX 1 FA INC + DIL FA IN | IC X 20 ML - FRASCO     |                              | + SALVAR     |

Figura 28: envio da Prestação de Contas da Farmácia – Salvar Consumo

Caso necessário, é possível excluir o consumo informado, voltando na tela de início da prestação de contas e clicando novamente em "**Consumo**" e depois no botão "**Remover**":

| TCE DIGITAL C                        |                                                           |                                                                                                    |                                    | 10                  |  |  |  |  |  |  |
|--------------------------------------|-----------------------------------------------------------|----------------------------------------------------------------------------------------------------|------------------------------------|---------------------|--|--|--|--|--|--|
| A Principais destaques               | Home / Farmácia Medicamentos e Insumos / Consumo / Listar | C Detrat                                                                                                    |                                    |                     |  |  |  |  |  |  |
| ÁREAS TEMÁTICAS <                    |                                                           | 2 Examples in the control of the control of the |                                    |                     |  |  |  |  |  |  |
| 💽 Contas de Governo e de Ge 🛩        | Consumo de Medicamentos/ Insumos do Quadrimesto           | sumo de Medicamentos/ Insumos do Quadrimestre                                                                                                    |                                    |                     |  |  |  |  |  |  |
| 😩 Atos de pessoal e previdência 오    |                                                           |                                                                                                    |                                    |                     |  |  |  |  |  |  |
| Licitações, contratações e p         | Dados                                                     |                                                                                                    |                                    |                     |  |  |  |  |  |  |
| Obras, serviços de engenha           |                                                           |                                                                                                    |                                    |                     |  |  |  |  |  |  |
| + Saúde <                            | Unidade Administrativa                                    | Unidade Gestora Ano                                                                                                    | Quadrimestre                       |                     |  |  |  |  |  |  |
| Envio de Licitação de Saúde          | DOURADOS                                                  | FMS/DR - FUNDO MUNICIPAL DE SAÚDE DE DOUR 2023                                                                                                    | 1º QUADRIMESTRE                    |                     |  |  |  |  |  |  |
| Farmácia - Medicamentos e<br>Insumos |                                                           | ADOS                                                                                                    |                                    |                     |  |  |  |  |  |  |
| 🝰 Educação                           |                                                           |                                                                                                    |                                    |                     |  |  |  |  |  |  |
| 🔓 Documentos 🗸 🗸                     |                                                           |                                                                                                    |                                    |                     |  |  |  |  |  |  |
| لواند Legislações                    | Consumo Quadrimestral Declarado                           |                                                                                                    |                                    | + ADICIONAR CONSUMO |  |  |  |  |  |  |
| SERVIÇOS E FERRAMENTAS               |                                                           |                                                                                                    |                                    |                     |  |  |  |  |  |  |
| Q Consulta de processos              | EAN Descrição                                             | Apresentação Padrão                                                                                                    | Quantidade Consumida Estoque Final | Data Cadastro       |  |  |  |  |  |  |
| Q Consulta de remessas               | 7896261015722 VACINA ADSORVIDA MENINGOCÓCICA              | C (CONJUGADA) 10 MCG PO LIOF INJ CT FA VD INC + SER PREENC X 0.6 ML - FRASC                                                                                                    | O 1000 1000                        | 31/03/2023 × REMOV  |  |  |  |  |  |  |
| 🗐 Intimações, Notificações e 🗸       |                                                           |                                                                                                    | Exibindo 1 - 1 de                  | 1 registros         |  |  |  |  |  |  |
| 🎓 Recursos 🗸 🗸                       |                                                           |                                                                                                    |                                    | -                   |  |  |  |  |  |  |

Figura 29: envio da Prestação de Contas da Farmácia – Remover Consumo

Após finalizar a declaração dos Recursos, das Compras e do Consumo, a prestação de contas do Farmácia já pode ser enviada para o TCE/MS. Para isso, na página inicial da prestação de contas, clique no botão "**Finalizar Envio**":

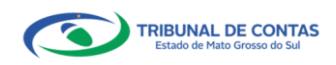

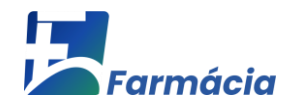

| _        |                                      |                   |                                    |              |           |           |                   |        |                      |                  |                 |             |                     |
|----------|--------------------------------------|-------------------|------------------------------------|--------------|-----------|-----------|-------------------|--------|----------------------|------------------|-----------------|-------------|---------------------|
| TCE      |                                      | TCE               | Q. Buscar serviços e ferrament     | as           |           |           |                   |        |                      |                  |                 | <b>A</b> O  |                     |
| *        |                                      | Home / Farmácia N | Aedicamentos e Insumos / Início    |              |           |           |                   |        |                      |                  |                 |             |                     |
| ÁRI      |                                      |                   |                                    |              |           |           |                   |        |                      |                  |                 |             |                     |
| ٥        |                                      | Andamento da      | prestação de contas                |              |           |           |                   |        |                      |                  |                 |             |                     |
| -23      |                                      |                   |                                    |              |           |           |                   |        |                      |                  |                 |             |                     |
| *        |                                      | Unidade Adm       | inistrativa:                       |              |           | Unidade G | estora:           |        |                      |                  |                 | Exercicío:  |                     |
|          |                                      | DOURADOS          |                                    |              | × +       | FUNDO I   | MUNICIPAL DE SAÚD | E DE D | OURADOS              |                  | × -             | 2023        | -                   |
| +        |                                      |                   |                                    |              |           |           |                   |        |                      |                  |                 |             |                     |
|          |                                      |                   |                                    |              |           |           |                   |        |                      |                  |                 | BUSCAR      | PRESTAÇÃO DE CONTAS |
|          | Farmácia - Medicamentos e<br>Insumos |                   |                                    |              |           |           |                   |        |                      |                  |                 |             |                     |
| ŵ        |                                      | Quadrimestres     |                                    |              |           |           |                   |        |                      |                  |                 |             |                     |
| B        |                                      |                   |                                    |              |           |           |                   |        |                      |                  |                 |             |                     |
| <u>a</u> |                                      |                   |                                    |              |           |           |                   |        |                      |                  |                 |             |                     |
| SEF      |                                      | 2023 / 1º Qua     | drimestre / Situação: Aguardando I | niciar Envio |           |           |                   |        |                      |                  |                 |             |                     |
| ۹        |                                      | Nº Remet          | a Data Abertura                    | Recursos     |           | Compress  | Contumo           | Liltin | a Prezo              |                  |                 |             |                     |
| Q        |                                      |                   |                                    |              |           |           |                   | -      |                      |                  |                 |             |                     |
|          |                                      | 242551            | 31/03/2023                         | R\$ 4.743.5  | 41,19     | R\$ 0,00  | 0                 | Ultim  | o Prazo : 30/05/2023 |                  | FINALIZAR ENVIO | Recursos Co | ompras Consumo      |
| *        |                                      |                   |                                    |              |           |           |                   |        |                      |                  |                 |             |                     |
| illi     |                                      | Janeiro           |                                    |              | Fevereiro |           |                   |        | Março                |                  | Abril           |             |                     |
|          |                                      |                   |                                    |              | 0         |           | ( ME 1 7 10 CH 10 |        | 0                    |                  | 0               |             |                     |
| 5        |                                      | Recurso           | S K54.743                          | 541,19       | Recursos  |           | R\$ 4.743.541,19  | '      | Recursos             | R\$ 4,743.341,19 | Recursos        |             | R54.743.541,19      |
| -04      |                                      | Compra            | s 📢                                | R\$ 0,00     | Compras   |           | R\$ 0,00          |        | Compras              | R\$ 0,00         | Compras         |             | R\$ 0,00            |
|          |                                      | Consum            | 10                                 | 0            | Consumo   |           | 0                 |        | Consumo              | 0                | Consumo         |             | 0                   |
|          |                                      |                   |                                    |              |           |           |                   |        |                      | _                |                 |             | _                   |
|          |                                      |                   |                                    |              |           |           |                   |        |                      |                  |                 |             |                     |

Figura 30: envio da Prestação de Contas da Farmácia – Finalizar Envio

Abrirá uma tela de confirmação. Clique em "**Sim**" para confirmar e finalizar o envio da prestação de contas do Farmácia:

| TCE DIGITAL                          |                                              |                                                | 2.0                        |
|--------------------------------------|----------------------------------------------|------------------------------------------------|----------------------------|
| A Principais destaques               | Nome ( Demisis Mediamenter e Incomer / India | ATENÇÃO X                                      | ÷ 0                        |
| ÁREAS TEMÁTICAS                      | Torre y farmena meanarrenes e marmas y meas  | Deseja FINALIZAR o envio para 1º Quadrimestre? |                            |
| ☑ Contas de Governo e de Ge ✓        | Andamento da prestação de contas             |                                                |                            |
| 🚢 Atos de pessoal e previdência 👻    |                                              |                                                |                            |
| Licitações, contratações e p         | Unidade Administrativa:                      | Unidade Gestora:                               | Exercicío:                 |
| Obras, serviços de engenha           | DOURADOS                                     | × 👻 FUNDO MUNICIPAL DE SAÚDE DE DOURADOS       | × 👻 2023 👻                 |
| 🕂 Saúde 🔨 🔸                          |                                              |                                                |                            |
| Envio de Licitação de Saúde          |                                              |                                                | BUSCAR PRESTAÇÃO DE CONTAS |
| Farmácia - Medicamentos e<br>Insumos |                                              |                                                |                            |

Figura 31: envio da Prestação de Contas da Farmácia – Finalizar Envio – confirmação

Após realizar o envio, a situação da prestação de contas mudará para "Enviada".

No quadro "Fichas de Informação", será possível ver e salvar o recibo de remessa, bem como visualizar e salvar as declarações enviadas: Recursos Financeiros, Compras e Consumo.

Caso necessário, é possível retificar a prestação de contas enviada. Para isso, clique no botão vermelho "**Retificar Envio**", conforme explicado a seguir.

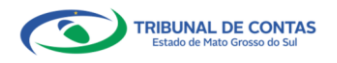

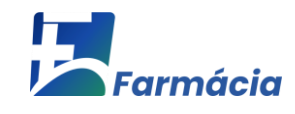

| TCE DIGITAL C                                         | Contract Services e ferramentas                                                              | ¥ 0                                   |  |  |  |  |  |  |
|-------------------------------------------------------|----------------------------------------------------------------------------------------------|---------------------------------------|--|--|--|--|--|--|
| ÁREAS TEMÁTICAS C                                     |                                                                                              |                                       |  |  |  |  |  |  |
| Ocontas de Governo e de Ge ✓                          | Jordamento da prestação de contas                                                            |                                       |  |  |  |  |  |  |
| 🏭 Atos de pessoal e previdência 👻                     |                                                                                              |                                       |  |  |  |  |  |  |
| Licitações, contratações e p                          | Unidade Administrativa: Unidade Gestora:                                                     | Exercicío:                            |  |  |  |  |  |  |
| Obras, serviços de engenha                            | DOURADOS × 👻 FUNDO MUNICIPAL DE SAÚDE DE DOURADOS                                            | × • 2023 •                            |  |  |  |  |  |  |
| + Saúde <                                             |                                                                                              |                                       |  |  |  |  |  |  |
| Envio de Licitação de Saúde                           |                                                                                              | BUSCAR PRESTAÇÃO DE CONTAS            |  |  |  |  |  |  |
| Farmácia - Medicamentos e<br>Insumos                  |                                                                                              |                                       |  |  |  |  |  |  |
| 📫 Educação                                            | Quadrimestres                                                                                |                                       |  |  |  |  |  |  |
| 🖥 Documentos 🗸 🗸                                      |                                                                                              |                                       |  |  |  |  |  |  |
| د Legislações                                         |                                                                                              | Duty First 20/05/2022                 |  |  |  |  |  |  |
| SERVIÇOS E FERRAMENTAS 🔇                              | 2023 / I* Quadrimestre / Situação: criviada                                                  | Data Hinac SU/US/2025                 |  |  |  |  |  |  |
| Q Consulta de processos                               | Nº, Remessa Data Abertura Recursos Compras Consumo Ultimo Prazo                              |                                       |  |  |  |  |  |  |
| <b>Q</b> Consulta de remessas                         | 242551 31/03/2023 R\$ 4,743.541.19 R\$ 0.00 1000 Ultimo Prazo : 30/05/2023                   | RETRICKS FOR FOR FOR                  |  |  |  |  |  |  |
| 😫 Intimações, Notificações e 👻                        |                                                                                              | REPRESENTED AND COMPLEX CONDINO       |  |  |  |  |  |  |
| 🎓 Recursos 🗸 🗸                                        | Fichas de Informação                                                                         |                                       |  |  |  |  |  |  |
| 🍈 Demais encaminhamentos 👻                            |                                                                                              |                                       |  |  |  |  |  |  |
| 🗩 Denúncias 🗸 🗸                                       |                                                                                              |                                       |  |  |  |  |  |  |
| Q Representações e consultas 🗸                        |                                                                                              | • • • • • • • • • • • • • • • • • • • |  |  |  |  |  |  |
| 🖺 Íntegras processuais                                | UECLARAÇÃO DE CONSUMO                                                                        | •                                     |  |  |  |  |  |  |
| <                                                     | Janeiro Fevereiro Março                                                                      | Abril                                 |  |  |  |  |  |  |
| Trituzat de Contas do Estado de Meto<br>Grosso do Sul | Recursos         B\$ 4.741.541,19         Recursos         B\$ 4.741.541,19         Recursos | Recursos <b>R5 4.743.541.19</b>       |  |  |  |  |  |  |
|                                                       | Compras (KS 0.00) Compras (KS 0.00) Compras (KS 0.00)                                        | Compras RS 0.00                       |  |  |  |  |  |  |
|                                                       | Consumo O Consumo O Consumo                                                                  | Consumo 1000                          |  |  |  |  |  |  |
|                                                       |                                                                                              |                                       |  |  |  |  |  |  |
|                                                       |                                                                                              |                                       |  |  |  |  |  |  |

Figura 32: Prestação de Contas da Farmácia enviada

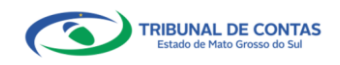

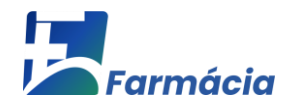

#### 8. RETIFICANDO ENVIO

Os jurisdicionados têm **até 30 (trinta) dias** após o fim do prazo da prestação de contas para **retificar** as informações enviadas ao Tribunal, nos termos do parágrafo único do art. 4º da <u>Resolução TCE/MS nº 45/2016</u>.

Caso necessário, é possível retificar a prestação de contas enviada. Para isso, clique no botão vermelho "**Retificar Envio**".

| Nº. Remessa      | Data Abertura        | Recursos         | Compras  | Consumo | Ultimo Prazo              |  |            |        |
|------------------|----------------------|------------------|----------|---------|---------------------------|--|------------|--------|
| 242551           | 31/03/2023           | R\$ 4.743.541.19 | R\$ 0.00 | 1000    | Ultimo Prazo : 30/05/2023 |  | Compras Co | onsumo |
| Fichas de Inform | ação                 |                  |          |         |                           |  |            |        |
| RECIBO DA REME   | SSA                  |                  |          |         |                           |  |            | 0      |
| DECLARAÇÃO DE    | RECURSOS FINANCEIROS |                  |          |         |                           |  |            | ۲      |
| DECLARAÇÃO DE    | COMPRAS              |                  |          |         |                           |  |            | 0      |
| DECLARAÇÃO DE    | CONSUMO              |                  |          |         |                           |  |            | 0      |

Figura 33: Prestação de Contas da Farmácia – Retificar Envio

Abrirá uma tela de confirmação. Confira se é o quadrimestre alvo de retificação e clique em "Sim" para prosseguir:

| TCE DIGITAL K                        | TCE           | O Europa services a ferramen | -                |                        |                    |                           | 2.0                                   |
|--------------------------------------|---------------|------------------------------|------------------|------------------------|--------------------|---------------------------|---------------------------------------|
| Rincipais destaques                  | DIGITAL       |                              | ATENÇÃO          |                        |                    | ×                         | * 0                                   |
| ÁREAS TEMÁTICAS                      |               |                              | Deseja realr     | nente Retificar o envi | o para 1º Quadrime | stre7                     |                                       |
| 🔟 Contas de Governo e de Ge 👻        |               |                              |                  |                        |                    |                           | BLISCAR PRESTAÇÃO DE CONTAS           |
| 🔹 - Atos de pessoal e previdência 😒  |               |                              |                  |                        |                    |                           |                                       |
| 3 Licitações, contratações e p       | Quality       |                              |                  |                        |                    |                           |                                       |
| 🌰 Obras, serviços de engenha         | Quadrimestres |                              |                  |                        |                    |                           |                                       |
| + saúde K                            |               |                              |                  |                        |                    |                           |                                       |
| Envio de Licitação de Saúde          | 2023 / 1º Qui |                              |                  |                        |                    |                           |                                       |
| Farmàcia - Medicamentos e<br>Insumos | Nº. Remes     | sa Data Abertura             | Recursos         | Compras                | Consumo            | Ultimo Prazo              |                                       |
| 👪 Educoção                           | 242551        | 31/03/2023                   | R\$ 4.743.541.19 | RS 0.00                | 1000               | Ultimo Prazo : 30/05/2023 | PETIETAE ENAG                         |
| 🗄 Documentos 🔷 👻                     |               |                              |                  |                        |                    |                           |                                       |
| 🙆 Legislações                        | Fichas de In  | formação<br>IENIECOA         |                  |                        |                    |                           |                                       |
| SERVIÇOS E FERRAMENTAS               | RECIDE DRY    | umusan                       |                  |                        |                    |                           |                                       |
| Q. Consulta de processos             | DECLARAÇA     | O DE RECURSOS FINANCEIROS    |                  |                        |                    |                           | • • • • • • • • • • • • • • • • • • • |
| Q. Consulta de remessas              | DECLARAÇÃ     | O DE COMPRAS                 |                  |                        |                    |                           | <u></u>                               |
| 🙆 Intimações. Notificações e 💷 🖂     | DECLARAÇÃ     | O DE CONSUMO                 |                  |                        |                    |                           |                                       |

Figura 34: Prestação de Contas da Farmácia - Retificar Envio - confirmação

Para o quadrimestre selecionado será exibida a situação "Aguardando Iniciar Envio". Selecione os itens que deseja alterar:

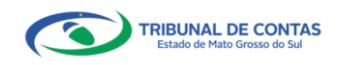

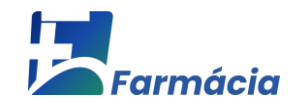

| TCI | E DIGITAL K                          | TCE Q                    | Buscar servicos e ferrament              | as           |           |            |                    |        |                          |                 | 10                         |
|-----|--------------------------------------|--------------------------|------------------------------------------|--------------|-----------|------------|--------------------|--------|--------------------------|-----------------|----------------------------|
| 1   |                                      | Home / Farmácia Medicame | ntos e Insumos / Início                  |              |           |            |                    |        |                          |                 | ÷ U                        |
| ÂR  |                                      |                          |                                          |              |           |            |                    |        |                          |                 |                            |
| ø   |                                      | Andamento da presta      | ição de contas                           |              |           |            |                    |        |                          |                 |                            |
| -23 |                                      |                          |                                          |              |           |            |                    |        |                          |                 |                            |
| *   |                                      | Unidade Administrat      | iva:                                     |              |           | Unidade Ge | stora:             |        |                          |                 | Exercicío:                 |
|     |                                      | DOURADOS                 |                                          |              | × *       | FUNDO N    | IUNICIPAL DE SAÚDI | E DE C | DOURADOS                 | × *             | 2023 *                     |
| +   |                                      |                          |                                          |              |           |            |                    |        |                          |                 |                            |
|     |                                      |                          |                                          |              |           |            |                    |        |                          |                 | BUSCAR PRESTAÇÃO DE CONTAS |
|     | Farmácia - Medicamentos e<br>Insumos |                          |                                          |              |           |            |                    |        |                          |                 |                            |
| ŵ   |                                      | Quadrimestres            |                                          |              |           |            |                    |        |                          |                 |                            |
| B   |                                      |                          |                                          |              |           |            |                    |        |                          |                 |                            |
| 4   |                                      |                          | _                                        | _            |           |            |                    |        |                          |                 |                            |
| SEF |                                      | 2023 / 1º Quadrimesti    | re , <mark>Situação: Aguardando  </mark> | niciar Envio |           |            |                    |        |                          |                 |                            |
| Q   |                                      | Nº Remessa               | Data Abertura                            | Recursos     |           | Compras    | Consumo            | Ultim  | mo Prazo                 |                 |                            |
| Q   |                                      |                          |                                          |              |           |            |                    |        |                          |                 |                            |
| ۵   |                                      | 243907                   | 03/04/2023                               | R\$ 4.743.5  | 41,19     | R\$ 0.00   | 0                  | Ultim  | no Prazo : 30/05/2023    | FINALIZAR ENVIO | Recursos Compras Consumo   |
| *   |                                      |                          |                                          |              |           |            |                    |        |                          |                 |                            |
|     |                                      | Janeiro                  |                                          |              | Fevereiro |            |                    |        | Março                    | Abril           |                            |
| ,   |                                      | Recursos                 | R\$ 4.743                                | .541.19      | Recursos  |            | R\$ 4.743.541.19   |        | Recursos RS 4.743-541.19 | Recursos        | R\$ 4.743.541.19           |
| Q   |                                      |                          |                                          |              |           |            |                    |        |                          |                 |                            |
| 19  |                                      | Compras                  | •                                        | RS 0,00      | Compras   |            | R\$ 0,00           |        | Compras (RS 0.00)        | Compras         | R\$ 0.00                   |
|     |                                      | Consumo                  |                                          | 0            | Consumo   |            | 0                  |        | Consumo 🕕                | Consumo         | 0                          |
|     |                                      |                          |                                          |              |           |            |                    |        |                          |                 |                            |

Figura 35: Prestação de Contas da Farmácia – Retificando Envio

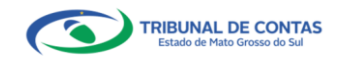

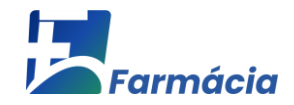

#### 9. CONSULTANDO ENVIO E IMPRIMINDO RECIBO DE ENTREGA

Para consultar os envios realizados e imprimir o recibo de entrega das prestações de contas do Farmácia, faça login no <u>TCE Digital</u> e clique no menu lateral em "Farmácia - Medicamentos e Insumos":

| TCE DIGITAL                          |                                                                                 | anims a forramantas                                                                                                    |                                                          |                              |                                                                     |                  | 1.0                                                                      |
|--------------------------------------|---------------------------------------------------------------------------------|----------------------------------------------------------------------------------------------------|----------------------------------------------------------|------------------------------|---------------------------------------------------------------------|------------------|--------------------------------------------------------------------------|
| A Principais destaques               | DIGITAL                                                                         | and the second second se |                                                          |                              |                                                                     |                  | ÷O                                                                       |
| ÁREAS TEMÁTICAS K                    |                                                                                 |                                                                                                    |                                                          |                              |                                                                     | 88               | TUTORIAL                                                                 |
| 💽 Contas de Governo e de Ge 👻        | 27 teste dev 01                                                                 |                                                                                                    |                                                          |                              |                                                                     | COLOR INC.       | GESTOR/ FISCAL                                                           |
| 🏥 Atos de pessoal e previdência 👻    | 2022                                                                            |                                                                                                    |                                                          |                              |                                                                     |                  | DE CONTRATO:                                                             |
| 🏂 Licitações, contratações e p       | -                                                                               |                                                                                                    |                                                          |                              |                                                                     |                  | DADOS NO e-CJURI                                                         |
| 🛕 Obras, serviços de engenha         | SIMULADOR DE PRAZOS PR<br>Clique aqui para acessar                              |                                                                                                    |                                                          |                              |                                                                     | > 🔮              | ASSISTA O PASSO A PASSO                                                  |
| 🕂 Saúde 🔸                            | 1                                                                               |                                                                                                    | -                                                        |                              | 1                                                                   |                  | 1                                                                        |
| Envio de Licitação de Saúde.         | CONTAS DE GOVERNO E                                                             | SESTÃO                                                                                                    | ATOS DE PESSOAL E PI                                     | REVIDÊNCIA                   | LICITAÇÕES, CONTRATAÇÕES                                            | E PARCERIAS      | OBRAS, SERVIÇOS DE ENGENHARIA E MEIO     AMBIENTE                        |
| Farmácia - Medicamentos e<br>Insumos | Prestação de contas de gestão<br>administração pública estadua                  | e de governo da<br>le municipal                                                                                                    | Documentos de atos de pess<br>benefícios previdenciários | oaí e concessão de           | Documentos de gestilo de licitação<br>parcerias e despesas públicas | s, contratações. | Documentos referentes à contratação de obras e<br>serviços de engenharia |
| 💼 Educação                           | + SAÚDE                                                                         |                                                                                                    | EDUCAÇÃO                                                 |                              |                                                                     |                  | A LEGISLAÇÕES                                                            |
| Documentos 🗸                         | Documentos de gestão e conti<br>saúde                                           | atação pública da área de                                                                                                    | Documentos de gestão e cor<br>educação                   | ntratação pública da área da | Envio e consulta de documentos                                      |                  | Envio e consulta de legislações                                          |
| د دوislações                         |                                                                                 |                                                                                                    |                                                          |                              |                                                                     |                  |                                                                          |
| SERVIÇOS E FERRAMENTAS C             | CONSULTAS                                                                       | PROCESSOS<br>Digite o número do pros                                                                                                    | esso que deseia consultar                                |                              |                                                                     |                  | FERRAMENTAS<br>Acesso rápido a serviços, links e ferramentas             |
| Q Consulta de processos              | diversas ternáticas                                                             | TC/0000/0000                                                                                                    |                                                          |                              |                                                                     |                  | Q Consulta de Processos                                                  |
| <b>Q</b> Consulta de remessas        | Processos                                                                       |                                                                                                    |                                                          |                              |                                                                     |                  |                                                                          |
| 🙆 Intimações. Notificações e 🐱       | Protocolo                                                                       |                                                                                                    |                                                          |                              |                                                                     |                  | Q. Consulta de Remessas                                                  |
| 🏂 Recursos 😪                         | Remessas                                                                        |                                                                                                    |                                                          |                              |                                                                     |                  | Consulta de Intimações                                                   |
| 📋 Demais encaminhamentos 😽           | Lertidoes                                                                       |                                                                                                    |                                                          |                              |                                                                     |                  | the Consultantia Matteria                                                |
| 🗩 Denúncias 🗸 🗸                      | 0                                                                               |                                                                                                    |                                                          |                              |                                                                     |                  |                                                                          |
| Q Representações e consultas 🗸       | REMESSAS RECUSADAS                                                              | Unidade Gestora                                                                                                    |                                                          |                              |                                                                     | -                | Consulta de Oficios                                                      |
| integras processuals                 | Selecone uma Unidade<br>Gestora para oxibir suas<br>ultimas remessas recusadas. | REMESSA                                                                                                    | PROTOCOLO                                                | DATA                         | UG                                                                  | OPÇÕES           | ≯ Recursos                                                               |

Figura 36: Menu "Farmácia Medicamentos e Insumos"

Na tela seguinte, escolha a Unidade Administrativa e a Unidade Gestora, bem como o exercício de referência que deseja pesquisar e clique em "**Buscar Prestação de Contas**":

| TCE DIGITAL <                                                                                                    | Home / Tarmácia Medicamentos e Insumos / Inicio |                                                              | ¥ 0                      |
|----------------------------------------------------------------------------------------------------|-------------------------------------------------|--------------------------------------------------------------|--------------------------|
| Contas de Governo e de Ge      Contas de nessoal e previdiência                                                              | Andamento da prestação de contas                |                                                              |                          |
| <ul> <li>Acos de pessoal e previdencia </li> <li>Licitações, contratações e p</li> <li>Obras, serviços de engenha</li> </ul> | Unidade Administrativa:<br>DOURADOS             | Unidade Gestora:<br>× • FUNDO MUNICIPAL DE SAÚDE DE DOURADOS | Exercicio:               |
| + Saúde <<br>Envio de Licitação de Saúde<br>Farmácia - Medicamentos e<br>Insumos                                             |                                                 |                                                              | ROCAN HISTOCIO DE CONTRÓ |

Figura 37: Pesquisa "Buscar Prestação de Contas"

Em seguida serão exibidas as opções pendentes de envio e as já enviadas. Escolha a opção que deseja consultar envio/imprimir recibo e clique sobre o título do quadro para expandir ou recolher as opções:

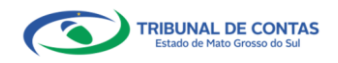

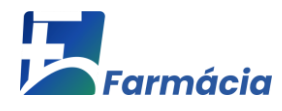

| TCE DIGITAL                          | Q Buscar serviços e ferramentas                   | 1 0                        |  |  |  |  |  |  |  |  |
|--------------------------------------|---------------------------------------------------|----------------------------|--|--|--|--|--|--|--|--|
| Principais destaques                 | Home / Farmácia Medicamentos e Insurvos / Início  |                            |  |  |  |  |  |  |  |  |
| ÁREAS TEMÁTICAS 🔇                    |                                                   |                            |  |  |  |  |  |  |  |  |
| 🚺 Contas de Governo e de Ge 😽        | Andamento da prestação de contas                  |                            |  |  |  |  |  |  |  |  |
| 🏭 Atos de pessoal e previdência 🗸    |                                                   |                            |  |  |  |  |  |  |  |  |
| Licitações, contratações e p         | Unidade Administrativa: Unidade Gestora:          | Exercicío:                 |  |  |  |  |  |  |  |  |
| 📥 Obras, serviços de engenha         | DOURADOS × 👻 FUNDO MUNICIPAL DE SAÚDE DE DOURADOS | × 👻 2022 👻                 |  |  |  |  |  |  |  |  |
| 🕂 Saúde <                            |                                                   |                            |  |  |  |  |  |  |  |  |
| Envio de Licitação de Saúde          |                                                   | BUSCAR PRESTAÇÃO DE CONTAS |  |  |  |  |  |  |  |  |
| Farmácia - Medicamentos e<br>Insumos |                                                   |                            |  |  |  |  |  |  |  |  |
| 🍰 Educação                           | Quadrimestres                                     |                            |  |  |  |  |  |  |  |  |
| Documentos ~                         |                                                   |                            |  |  |  |  |  |  |  |  |
| Legislações                          |                                                   |                            |  |  |  |  |  |  |  |  |
| SERVIÇOS E FERRAMENTAS               | 2012 / 3º Quadrimestre / Situação: Enviada        | Data Hinar 30/01/2023      |  |  |  |  |  |  |  |  |
| Q Consulta de processos              | 2022 / 22 Oundermontes / Situação: Encoda         | Data Keal: 30/09/2022      |  |  |  |  |  |  |  |  |
| Q Consulta de remessas               | cocc/r. valadninicster/onvalpho-chilada           | Data Pihai, 30/03/2022     |  |  |  |  |  |  |  |  |
| 🗐 Intimações, Notificações e 🗸       | 2022 / 1º Quadrimestre / Situação: Enviada        | Data Final: 30/05/2022     |  |  |  |  |  |  |  |  |

Figura 38: Consultando Prestação de Contas da Farmácia

Após clicar sobre o quadrimestre desejado, o sistema exibirá os dados daquele envio. Use o quadro "**Fichas de Informação**" para visualizar/salvar as declarações enviadas e imprimir o recibo de remessa.

| TCE DIGITAL <                                         | Busser services e ferramentas                                                                                         | ¥ 0                        |  |  |  |  |  |  |  |
|-------------------------------------------------------|----------------------------------------------------------------------------------------------------|----------------------------|--|--|--|--|--|--|--|
| ÁREAS TEMÁTICAS <                                     | Andamento da prestacijo de contas                                                                                     |                            |  |  |  |  |  |  |  |
| Contas de Governo e de Ge Y                           |                                                                                                    |                            |  |  |  |  |  |  |  |
| Atos de pessoal e previdência                         |                                                                                                    | E                          |  |  |  |  |  |  |  |
| Licitações, contratações e p                          | Unidade Administrativa: Unidade Gestora:                                                                              | Exercicio:                 |  |  |  |  |  |  |  |
| Obras, serviços de engenha                            | DOURADOS × +                                                                                                    | × • 2023 •                 |  |  |  |  |  |  |  |
| + Saúde <                                             |                                                                                                    |                            |  |  |  |  |  |  |  |
| Envio de Licitação de Saúde                           |                                                                                                    | BUSCAR PRESTAÇÃO DE CONTAS |  |  |  |  |  |  |  |
| Farmácia - Medicamentos e<br>Insumos                  |                                                                                                    |                            |  |  |  |  |  |  |  |
| 🝰 Educação                                            | Quadrimestres                                                                                                    |                            |  |  |  |  |  |  |  |
| 🔓 Documentos 🗸 🗸                                      |                                                                                                    |                            |  |  |  |  |  |  |  |
| <u>د المعامرة المعامة</u> Legislações                 | NAN LA Destablished (Freedor Freider                                                                                  | Duty Fact 2010512023       |  |  |  |  |  |  |  |
| SERVIÇOS E FERRAMENTAS 🔇                              | zoza) in Quadrimestre / Sinuação: Erivaida                                                                            | Data Hina: 50/05/2025      |  |  |  |  |  |  |  |
| Q Consulta de processos                               | №. Remessa Data Abertura Recursos Compras Consumo Ultimo Prazo                                                        |                            |  |  |  |  |  |  |  |
| Q Consulta de remessas                                | 2//3007 03/04/2023 PC //2435//119 PC 0.00 0 Ultime Perror - 30/05/2023                                                |                            |  |  |  |  |  |  |  |
| 😫 Intimações, Notificações e 💙                        |                                                                                                    | Recursos Compras Consumo   |  |  |  |  |  |  |  |
| 🎓 Recursos 🗸 🗸                                        | Fichas de Informação                                                                                                  |                            |  |  |  |  |  |  |  |
| 🏮 Demais encaminhamentos 🛛 🛩                          |                                                                                                    |                            |  |  |  |  |  |  |  |
| 🗩 Denúncias 🗸 🗸                                       | DECLARAÇÃO DE RECURSOS FINANCEIROS                                                                                    |                            |  |  |  |  |  |  |  |
| Q Representações e consultas 🗸                        | DECLARAÇÃO DE COMPRAS                                                                                                 | •                          |  |  |  |  |  |  |  |
| 🖺 Íntegras processuais                                | DECLARAÇÃO DE CONSUMO                                                                                                 | ٥                          |  |  |  |  |  |  |  |
| <                                                     | Janeiro Fevereiro Março                                                                                               | Abril                      |  |  |  |  |  |  |  |
| Tribunal de Contex do Estado de Meto<br>Grosso do Sul | Recursos         B\$ 4.743.541.19         Recursos         B\$ 4.743.541.19         Recursos         B\$ 4.743.541.19 | Recursos R\$ 4.743.541,19  |  |  |  |  |  |  |  |
|                                                       | Compras (RS 6.00) Compras (RS 6.00) Compras (RS 6.00)                                                                 | Compras RS 0.00            |  |  |  |  |  |  |  |
|                                                       | Consumo O Consumo O Consumo                                                                                           | Consumo                    |  |  |  |  |  |  |  |
|                                                       |                                                                                                    |                            |  |  |  |  |  |  |  |

Figura 39: Consultando Prestação de Contas da Farmácia

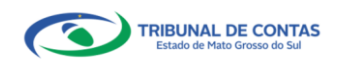